# **GigaDevice Semiconductor Inc.**

# GD32VW553AT Command User Guide

# Application Notes AN151

Revision 1.3

(Mar.2025)

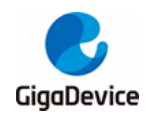

# **Table of Contents**

| Table of Contents   2 |                        |                       |  |  |
|-----------------------|------------------------|-----------------------|--|--|
| List of Tables5       |                        |                       |  |  |
| 1.                    | 1. AT command formats7 |                       |  |  |
| 1.                    | 1.                     | Command types7        |  |  |
| 1.                    | 2.                     | Command formats7      |  |  |
| 1.                    | 3.                     | Response formats7     |  |  |
| 2.                    | L                      | ist of AT commands8   |  |  |
| 3.                    | Ä                      | T basic command set10 |  |  |
| 3.                    | 1.                     | AT10                  |  |  |
| 3.                    | 2.                     | ATQ                   |  |  |
| 3.                    | 3.                     | AT+HELP               |  |  |
| 3.                    | 4.                     | AT+RST 11             |  |  |
| 3.                    | 5.                     | AT+GMR                |  |  |
| 3.                    | 6.                     | AT+TASK               |  |  |
| 3.                    | 7.                     | AT+HEAP               |  |  |
| 3.                    | 8.                     | AT+SYSRAM12           |  |  |
| 3.                    | 9.                     | AT+UART               |  |  |
| 3.                    | 10.                    | AT+TRANSINTVL13       |  |  |
| 4.                    | A                      | T WiFi command set15  |  |  |
| 4.                    | 1.                     | AT+CWMODE_CUR15       |  |  |
| 4.                    | 2.                     | AT+CWJAP_CUR15        |  |  |
| 4.                    | 3.                     | AT+CWLAP16            |  |  |
| 4.                    | 4.                     | AT+CWSTATUS16         |  |  |
| 4.                    | 5.                     | AT+CWQAP              |  |  |
| 4.                    | 6.                     | AT+CWSAP_CUR          |  |  |
| 4.                    | 7.                     | AT+CWLIF              |  |  |
| 4.                    | 8.                     | AT+CWAUTOCONN         |  |  |
| 5.                    | Ä                      | T TCPIP command set19 |  |  |
| 5.                    | 1.                     | AT+PING               |  |  |
|                       |                        |                       |  |  |

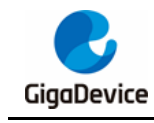

| _ | 5.2.  | AT+CIPSTA           |
|---|-------|---------------------|
|   | 5.3.  | AT+CIPSTART20       |
|   | 5.4.  | AT+CIPSEND          |
|   | 5.5.  | AT+CIPSERVER        |
|   | 5.6.  | AT+CIPCLOSE         |
|   | 5.7.  | AT+CIPSTATUS23      |
|   | 5.8.  | AT+CIFSR            |
|   | 5.9.  | AT+CIPMODE          |
| 6 | 5. A  | T BLE command set25 |
|   | 6.1.  | AT+BLEENABLE        |
|   | 6.2.  | AT+BLEDISABLE       |
|   | 6.3.  | AT+B LEN AM E       |
|   | 6.4.  | AT+BLEADVSTART      |
|   | 6.5.  | AT+BLEADVSTOP       |
|   | 6.6.  | AT+BLEADVDATA27     |
|   | 6.7.  | AT+BLEADVDATAEX     |
|   | 6.8.  | AT+BLESCANRSPDATA   |
|   | 6.9.  | AT+BLEPASSTH        |
|   | 6.10. | AT+BLEPASSTHAUTO29  |
|   | 6.11. | AT+BLEPASSTHCLI     |
|   | 6.12. | AT+BLESCANPARAM     |
|   | 6.13. | AT+BLESCAN          |
|   | 6.14. | AT+BLESYNC          |
|   | 6.15. | AT+BLESYNCSTOP      |
|   | 6.16. | AT+BLECONN          |
|   | 6.17. | AT+BLESCONNPARAM    |
|   | 6.18. | AT+BLEDISCONN       |
|   | 6.19. | AT+BLEMTU           |
|   | 6.20. | AT+BLEPHY           |
|   | 6.21. | AT+BLEDATALEN35     |
|   | 6.22. | AT+BLEADDR          |
|   | 6.23. | AT+BLESETAUTH       |
|   |       | 3                   |

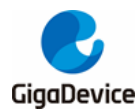

| 6.24. | AT+BLEPAIR            | 37 |
|-------|-----------------------|----|
| 6.25. | AT+BLEENCRYPT         |    |
| 6.26. | AT+BLEPASSKEY         |    |
| 6.27. | AT+BLECOMPARE         | 39 |
| 6.28. | AT+BLELISTENCDEV      | 39 |
| 6.29. | AT+BLECLEARENCDEV     | 40 |
| 6.30. | AT+BLEGATTSSVC        | 40 |
| 6.31. | AT+BLEGATTSCHAR       | 41 |
| 6.32. | AT+BLEGATTSDESC       | 41 |
| 6.33. | AT+BLEGATTSLISTALL    | 42 |
| 6.34. | AT+BLEGATTSNTF        | 42 |
| 6.35. | AT+BLEGATTSIND        | 43 |
| 6.36. | AT+BLEGATTSSETATTRVAL | 44 |
| 6.37. | AT+BLEGATTCDISCSVC    | 44 |
| 6.38. | AT+BLEGATTCDISCCHAR   | 45 |
| 6.39. | AT+BLEGATTCDISCDESC   | 46 |
| 6.40. | AT+BLEGATTCRD         | 46 |
| 6.41. | AT+BLEGATTCWR         | 47 |
| 7. R  | evision history       | 48 |

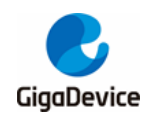

# **List of Tables**

| Table 1-1. Command types                                                           | 7    |
|------------------------------------------------------------------------------------|------|
| Table 1-2. Command formats                                                         | 7    |
| Table 1-3. Response formats                                                        | 7    |
| Table 2-1. AT commands                                                             | 8    |
| Table 3-1. Entering AT command mode                                                | .10  |
| Table 3-2. Exiting AT command mode                                                 | .10  |
| Table 3-3. Querying all AT commands                                                | .10  |
| Table 3-4. Module reset command                                                    | . 11 |
| Table 3-5. Querying version information                                            | . 11 |
| Table 3-6. Querying all tasks of the current operating system                      | . 11 |
| Table 3-7. Querying the free HEAP of the current operating system                  | .12  |
| Table 3-8. Querying the current free SRAM space                                    | .12  |
| Table 3-9. Querying or setting serial port parameters                              | .13  |
| Table 3-10. Querying or setting the Data Transmission Interval in Passthrough Mode | .13  |
| Table 4-1. Querying or setting the current WiFi operating mode                     | .15  |
| Table 4-2. Querying the information of connected AP or connecting to AP            | .15  |
| Table 4-3. Scanning and listing surrounding AP information                         | .16  |
| Table 4-4. Querying WiFi status, STA, SoftAP, or MONITOR                           | .16  |
| Table 4-5. Disconnecting from AP                                                   | .17  |
| Table 4-6. Starting SoftAP                                                         | .17  |
| Table 4-7. Viewing clients connected to SoftAP                                     | .18  |
| Table 4-8. Setting whether to automatically connect to the AP after power-on       | .18  |
| Table 5-1. Ping function                                                           | .19  |
| Table 5-2. Querying or setting the IP address of the local STA                     | .19  |
| Table 5-3. Creating TCP connection or UDP transfer                                 | .20  |
| Table 5-4. Sending data                                                            | .21  |
| Table 5-5. Starting the TCP server                                                 | .22  |
| Table 5-6. Closing TCP connection or UDP transfer                                  | .23  |
| Table 5-7. Querying network connection information                                 | .23  |
| Table 5-8. Querying local IP address information                                   | .24  |
| Table 5-9. Querying or Setting the Transmission Mode                               | .24  |
| Table 6-1. Enabling BLE                                                            | .25  |
| Table 6-2. Disabling BLE                                                           | .25  |
| Table 6-3. Setting the name                                                        | .25  |
| Table 6-4. Starting BLE advertising                                                | .26  |
| Table 6-5. Stopping BLE advertising                                                | .26  |
| Table 6-6. Setting the advertising data                                            | .27  |
| Table 6-7. Setting the advertising data                                            | .27  |
| Table 6-8. Setting the scan response data                                          | .28  |
| Table 6-9. Enabling passthrough mode                                               | .28  |

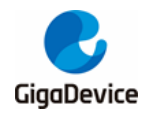

| Table 6-10. Enabling passthrough mode automatically       | 29 |
|-----------------------------------------------------------|----|
| Table 6-11. Setting scan parameters                       | 30 |
| Table 6-12. Starting scan                                 | 30 |
| Table 6-13. Starting or cancelling BLE synchronization    | 31 |
| Table 6-14. Stopping BLE synchronization.                 | 31 |
| Table 6-15. Initiating a BLE connection                   | 32 |
| Table 6-16. Setting or querying the connection parameters | 32 |
| Table 6-17. Disconnecting the established BLE connection  | 33 |
| Table 6-18. Updating or querying the mtu                  | 33 |
| Table 6-19. Updating or querying phy                      | 34 |
| Table 6-20. Data length extension                         | 35 |
| Table 6-21. Querying or setting the BLE bd address        | 35 |
| Table 6-22. Setting the authentication                    | 36 |
| Table 6-23. Starting pairing                              | 37 |
| Table 6-24. Starting encrypting                           | 38 |
| Table 6-25. Entering the passkey                          | 38 |
| Table 6-26. Entering the numeric comparison result        | 39 |
| Table 6-27. Listing the bond devices                      | 39 |
| Table 6-28. Clearing the bond devices                     | 40 |
| Table 6-29. Listing the devices registered locally        | 40 |
| Table 6-30. Listing the characteristic of the service     | 41 |
| Table 6-31. Listing the descriptor of the characteristic  | 41 |
| Table 6-32. Listing the information of all local services | 42 |
| Table 6-33. Sending notification                          | 42 |
| Table 6-34. Sending indication                            | 43 |
| Table 6-35. Setting the value of the characteristic       | 44 |
| Table 6-36. Discovering the service                       | 44 |
| Table 6-37. Discovering the characteristic                | 45 |
| Table 6-38. Discovering the descriptor                    | 46 |
| Table 6-39. Reading attribute value                       | 46 |
| Table 6-40. Writing attribute value                       | 47 |
| Table 7-1. Revision history                               | 48 |
|                                                           |    |

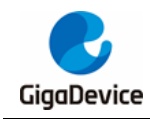

# 1. AT command formats

### 1.1. Command types

#### Table 1-1. Command types

| 51 |               |                      |                                                           |
|----|---------------|----------------------|-----------------------------------------------------------|
|    | Туре          | Format               | Description                                               |
|    | Help command  | AT+ <x>=?</x>        | View command parameters and value ranges                  |
|    | Query command | AT+ <x>?</x>         | Query the current parameter value of the specified target |
|    | Execution     | AT+ <x> or</x>       | Run command                                               |
|    | command       | AT+ <x>=&lt;&gt;</x> | Set the specified target parameter value                  |

### 1.2. Command formats

#### Table 1-2. Command formats

| Field           | Description                                                                 |  |
|-----------------|-----------------------------------------------------------------------------|--|
| AT              | Command prefix                                                              |  |
| <cmd></cmd>     | Command string                                                              |  |
| []              | Optional part                                                               |  |
| $\diamond$      | Mandatory part. For specific commands, some parameters are mandatory to be  |  |
|                 | entered                                                                     |  |
| [p1],[p2],[p3], | Parameters, which support both strings and numbers. Enter the IP address in |  |
|                 | the string format "x.x.x.x"                                                 |  |
|                 | String: Must be enclosed in double quotation marks                          |  |
|                 | Number: Both decimal and hexadecimal numbers are supported                  |  |

Note: AT [+<CMD>] [=] [p1],[p2],[p3],

# 1.3. Response formats

#### Table 1-3. Response formats

| Output type                 | Description                   |
|-----------------------------|-------------------------------|
| [+ <cmd>:<msg>]</msg></cmd> | Output result or error prompt |
| <rsp></rsp>                 | OK: success                   |
|                             | ERROR: failure                |

**Note:** The Chinese characters in the response format are only explanations of the command response and are not actually displayed.

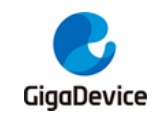

2.

# List of AT commands

#### Table 2-1. AT commands

| Command            | Description                                                     |  |
|--------------------|-----------------------------------------------------------------|--|
| AT                 | Enter AT command mode                                           |  |
| ATQ                | Exit AT command mode                                            |  |
| AT+HELP            | Query all AT commands                                           |  |
| AT+RST             | Module reset                                                    |  |
| AT+GMR             | Query version information                                       |  |
| AT+TASK            | Query all tasks of the current operating system                 |  |
| AT+HEAP            | Query the free HEAP of the current operating system             |  |
| AT+SYSRAM          | Query the current free SRAM space                               |  |
| AT+UART            | Set the LOG UART parameter or read the current parameter        |  |
| AT+TRANSINTVL      | Query or set the Data Transmission Interval in Passthrough Mode |  |
| AT+CWMODE_CUR      | Query or set the current WiFi operating mode: SoftAP or STA     |  |
| AT+CWJAP_CUR       | Connect to AP                                                   |  |
| AT+CWLAP           | Scan and display the AP list                                    |  |
| AT+CWSTATUS        | Query the current WiFi operating mode and status                |  |
| AT+CWQAP           | Disconnect from AP                                              |  |
| AT+CWSAP_CUR       | Start the SoftAP mode                                           |  |
| AT+CWLIF           | Query information about all STAs connected to SoftAP            |  |
| AT+CWAUTOCONN      | Set whether to automatically connect to the AP after power-on   |  |
| AT+PING            | Ping function                                                   |  |
| AT+CIPSTA          | Query or set the IP address of the local STA                    |  |
| AT+CIPS TA RT      | Create TCP connection or UDP transfer                           |  |
| AT+CIPSEND         | Send data                                                       |  |
| AT+CIPSERVER       | Start the TCP server                                            |  |
| AT+CIPCLOSE        | Close TCP connection or UDP transfer                            |  |
| AT+CIPSTATUS       | Query network connection information                            |  |
| AT+CIFSR           | Query local IP address information                              |  |
| AT+CIPMODE         | Query or set the Transmission mode                              |  |
| AT+BLEENABLE       | Enable BLE                                                      |  |
| AT+BLEDISABLE      | Disable BLE                                                     |  |
| AT+BLENAME         | Set the name                                                    |  |
| AT+BLEADVSTART     | Start BLE advertising                                           |  |
| AT+BLEADVSTOP      | Stop BLE advertising                                            |  |
| AT+BLEADVDATA      | Set the advertising data                                        |  |
| AT+BLEADVDATA EX   | Set the advertising data                                        |  |
| AT+BLESCA NRSPDATA | Set the scan response data                                      |  |
| AT+BLEPASSTH       | Enable passthrough mode                                         |  |
| AT+BLEPASSTHAUTO   | Enable passthrough mode automatically                           |  |

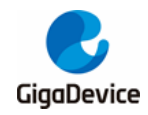

# AN151 GD32VW553 AT Command User Guide

| Command               | Description                                |  |
|-----------------------|--------------------------------------------|--|
| AT+BLESCA NPA RA M    | Set scan parameters                        |  |
| AT+BLESCA N           | Start scan                                 |  |
| AT+BLESYNC            | Start or cancel BLE synchronization        |  |
| AT+BLESYNCSTOP        | Stop BLE synchronization                   |  |
| AT+BLECONN            | Initiate a BLE connection                  |  |
| AT+BLESCONNPARAM      | Set or query the connection parameters     |  |
| AT+BLEDISCONN         | Disconnect the established BLE connection  |  |
| AT+BLEMTU             | Update or query the mtu                    |  |
| AT+BLEPHY             | Update or query phy                        |  |
| AT+BLEDATALEN         | Data length extension                      |  |
| AT+BLEADDR            | Query or set the BLE bd address            |  |
| AT+BLESETA UTH        | Set the authentication                     |  |
| AT+BLEPA IR           | Start pairing                              |  |
| AT+BLEENCRY PT        | Start encrypting                           |  |
| AT+BLEPASSKEY         | Enter the passkey                          |  |
| AT+BLECOMPARE         | Enter the numeric comparison result        |  |
| AT+BLELISTENCDEV      | List the bond devices                      |  |
| AT+BLECLEA RENCDEV    | Clear the bond devices                     |  |
| AT+BLEGATTSSVC        | List the devices registered locally        |  |
| AT+BLEGATTSCHAR       | List the characteristic of the service     |  |
| AT+BLEGATTSDESC       | List the descriptor of the characteristic  |  |
| AT+BLEGATTSLISTALL    | List the information of all local services |  |
| AT+BLEGATTSNTF        | Send notification                          |  |
| AT+BLEGATTSIND        | Send indication                            |  |
| AT+BLEGATTSSETATTRVAL | Set the value of the characteristic        |  |
| AT+BLEGATTCDISCSVC    | Discover the service                       |  |
| AT+BLEGATTCDISCCHAR   | Discover the characteristic                |  |
| AT+BLEGATTCDISCDESC   | Discover the descriptor                    |  |
| AT+BLEGATTCRD         | Read attribute value                       |  |
| AT+BLEGATTCWR         | Write attribute value                      |  |

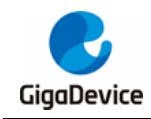

# 3. AT basic command set

### 3.1. AT

#### Table 3-1. Entering AT command mode

| Command           | Parameters | Response         |  |
|-------------------|------------|------------------|--|
| Execution command |            | Execution result |  |
| AT                |            |                  |  |
| Example:          |            |                  |  |
| AT                |            |                  |  |
| Correct response: |            |                  |  |
| Ж                 |            |                  |  |

### 3.2. ATQ

#### Table 3-2. Exiting AT command mode

| Command           | Parameters | Response         |
|-------------------|------------|------------------|
| Execution command |            | Execution result |
| ATQ               |            |                  |
| Example:          |            |                  |
| ATQ               |            |                  |
| Correct response: |            |                  |
| ОК                |            |                  |

### 3.3. AT+HELP

#### Table 3-3. Querying all AT commands

| Command           | Parameters | Response                            |
|-------------------|------------|-------------------------------------|
| Execution command |            | Display the list of all AT commands |
| AT+HELP           |            |                                     |
| Example:          |            |                                     |
| AT+HELP           |            |                                     |
| Correct response: |            |                                     |
| AT COMMAIND LIST: |            |                                     |
|                   | ========== |                                     |
| ATQ               |            |                                     |
| AT+HELP           |            |                                     |
|                   |            |                                     |
| ОК                |            |                                     |

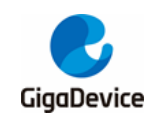

### 3.4. AT+RST

#### Table 3-4. Module reset command

| Command                                    | Parameters                   | Response        |  |
|--------------------------------------------|------------------------------|-----------------|--|
| Execution command                          |                              | Restart message |  |
| AT+RST                                     |                              |                 |  |
| Example:                                   |                              |                 |  |
| AT+RST                                     |                              |                 |  |
| Correct response:                          |                              |                 |  |
| ЭК                                         |                              |                 |  |
| ALW: MBL: First print.                     |                              |                 |  |
| ALW: MBL: Boot from Image                  | ALW: MBL: Boot from Image 0. |                 |  |
| ALW: MBL: Validate Image 0 OK.             |                              |                 |  |
| ALW: MBL: Jump to Main Image (0x0800a000). |                              |                 |  |
| READY                                      |                              |                 |  |

### 3.5. AT+GMR

#### Table 3-5. Querying version information

|                                                        |            | Response (similar format    |  |
|--------------------------------------------------------|------------|-----------------------------|--|
| Command                                                | Parameters | information)                |  |
| Execution command                                      |            | Related version information |  |
| AT+GMR                                                 |            |                             |  |
| Example:                                               |            |                             |  |
| AT+GMR                                                 |            |                             |  |
| Correct response:                                      |            |                             |  |
| =======================================                |            |                             |  |
| SDK revision: v1.0.0                                   |            |                             |  |
| SDK git revision: 0.1.0-487-gb2937736-b2937736b33393b3 |            |                             |  |
| SDK build date: 2023/07/03 15:23:20                    |            |                             |  |
| ОК                                                     |            |                             |  |

### 3.6. AT+TASK

#### Table 3-6. Querying all tasks of the current operating system

| Command                      | Parameters | Response (similar format<br>information) |
|------------------------------|------------|------------------------------------------|
| Execution command<br>AT+TASK |            | Current task information list            |
| Example:                     |            |                                          |
| AT+TASK                      |            |                                          |

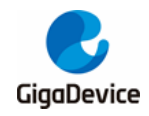

| Command           |   |    | Parameters |   |            | Response (similar format<br>information) |
|-------------------|---|----|------------|---|------------|------------------------------------------|
| Correct response: |   |    |            |   |            |                                          |
| ATCMD             | х | 20 | 402        | 2 | 0x2001a780 |                                          |
|                   |   |    |            |   |            |                                          |
| RX                | В | 18 | 416        | 6 | 0x200203c8 |                                          |
| ОК                |   |    |            |   |            |                                          |

### 3.7. AT+HEAP

#### Table 3-7. Querying the free HEAP of the current operating system

| Command                           | Parameters | Response (similar format<br>information) |  |
|-----------------------------------|------------|------------------------------------------|--|
| Execution command                 |            | HEAP usage                               |  |
| AT+HEAP                           |            |                                          |  |
| Example:                          |            |                                          |  |
| AT+HEAP                           |            |                                          |  |
| Correct response:                 |            |                                          |  |
|                                   |            |                                          |  |
| Total free heap size = 113784     |            |                                          |  |
| Total min free heap size = 109480 |            |                                          |  |
| OK                                |            |                                          |  |

### 3.8. AT+SYSRAM

#### Table 3-8. Querying the current free SRAM space

| Command                                 | Parameters | Response (similar format information) |  |
|-----------------------------------------|------------|---------------------------------------|--|
| Execution command                       |            | Remaining SRAM space                  |  |
| AT+SYSRAM                               |            |                                       |  |
| Example:                                |            |                                       |  |
| AT+SYSRAM                               |            |                                       |  |
| Correct response:                       |            |                                       |  |
| ======================================= |            |                                       |  |
| Free SRAM size = 108472                 |            |                                       |  |
| ОК                                      |            |                                       |  |

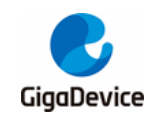

# 3.9. AT+UART

| ٦ | Table 3-9. Querying or setting serial port parameters | 5 |
|---|-------------------------------------------------------|---|
|   |                                                       |   |

| Command                                                                                           | Parameters                             | Response                                                                   |
|---------------------------------------------------------------------------------------------------|----------------------------------------|----------------------------------------------------------------------------|
| Help command                                                                                      |                                        | +UART= <baudrate>,<databits>,<stopb< td=""></stopb<></databits></baudrate> |
| AT+UART=?                                                                                         |                                        | its>, <parity>,<flow control=""></flow></parity>                           |
| Query command                                                                                     |                                        | Current serial port parameter                                              |
| AT+UART?                                                                                          |                                        |                                                                            |
| Execution command                                                                                 | <baudrate>: UART baud rate</baudrate>  | Execution result                                                           |
| AT+UART= <baudrate>,<da< td=""><td><databits>: Data bit</databits></td><td></td></da<></baudrate> | <databits>: Data bit</databits>        |                                                                            |
| tabits>, <stopbits>,<parity>,</parity></stopbits>                                                 | 8: 8 bit                               |                                                                            |
| <flow control=""></flow>                                                                          | <stopbits>: Stop bit</stopbits>        |                                                                            |
|                                                                                                   | 1: 1 bit                               |                                                                            |
|                                                                                                   | 2: 1.5 bit                             |                                                                            |
|                                                                                                   | 3: 2 bit                               |                                                                            |
|                                                                                                   | <parity>: parity bit</parity>          |                                                                            |
|                                                                                                   | 0: None                                |                                                                            |
|                                                                                                   | 1: Odd                                 |                                                                            |
|                                                                                                   | 2: Even                                |                                                                            |
|                                                                                                   | <flow control="">: Flow control</flow> |                                                                            |
|                                                                                                   | 0: Disable flow control                |                                                                            |
|                                                                                                   | 1: Enable RTS                          |                                                                            |
|                                                                                                   | 2: Enable CTS                          |                                                                            |
|                                                                                                   | 3: Enable both RTS and CTS             |                                                                            |
| Example:                                                                                          |                                        |                                                                            |
| AT+UART=115200,8,1,0,0                                                                            |                                        |                                                                            |
| Correct response:                                                                                 |                                        |                                                                            |
| ОК                                                                                                |                                        |                                                                            |

# 3.10. AT+TRANSINTVL

| Table 3-10, Querv | /ing or setting the Data | a Transmission Interval ir | n Passthrough Mode |
|-------------------|--------------------------|----------------------------|--------------------|
|                   |                          |                            |                    |

| Command                 | Parameters                               | Response                           |
|-------------------------|------------------------------------------|------------------------------------|
| Help command            |                                          | +TRANSINTVL= <interval></interval> |
| AT+TRANSINTVL=?         |                                          |                                    |
| Query command           |                                          | Current Transmission Interval      |
| AT+TRANSINTVL?          |                                          | +TRANSINTVL: <interval></interval> |
| Execution command       | <interval>: Data transmission</interval> | Execution result                   |
| AT+TRANSINTVL           | interval. Unit: milliseconds.            |                                    |
| = <interval></interval> | Default value: 20.                       |                                    |
| Example:                |                                          |                                    |
| AT+TRANSINTVL=800       |                                          |                                    |

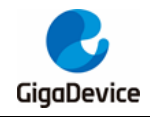

# AN151 GD32VW553 AT Command User Guide

| Command          | Parameters | Response |
|------------------|------------|----------|
| Correct Resonse: |            |          |
| OK               |            |          |

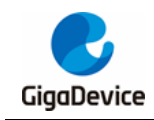

# 4. AT WiFi command set

# 4.1. AT+CWMODE\_CUR

#### Table 4-1. Querying or setting the current WiFi operating mode

| Command                      | Parameters      | Response                           |
|------------------------------|-----------------|------------------------------------|
| Help command                 |                 | +CWMODE_CUR: <mode:0-2></mode:0-2> |
| AT+CWMODE_CUR=?              |                 |                                    |
| Query command                |                 | Current operating mode             |
| AT+CWMODE_CUR?               |                 | +CWMODE_CUR: <mode></mode>         |
| Execution command            | <mode>:</mode>  | Execution result                   |
| AT+CWMODE_CUR= <mode></mode> | 0. MONITOR mode |                                    |
|                              | 0. MONITOR Hode |                                    |
|                              | 1: STA mode     |                                    |
|                              | 2: Soft AP mode |                                    |
| Example:                     |                 |                                    |
| AT+CWMODE_CUR=2              |                 |                                    |
| Correct response:            |                 |                                    |
| ОК                           |                 |                                    |

### 4.2. AT+CWJAP\_CUR

| Table 4-2. Querying | g the information of connected AP or connecting to | AP |
|---------------------|----------------------------------------------------|----|
|---------------------|----------------------------------------------------|----|

| Command                      | Parameters                       | Response                                                    |
|------------------------------|----------------------------------|-------------------------------------------------------------|
| Help command                 |                                  | +CWJAP_CUR= <ssid>,<pwd></pwd></ssid>                       |
| AT+CWJAP_CUR=?               |                                  |                                                             |
| Query command                |                                  | +CWJAP_CUR:                                                 |
| AT+CWJAP_CUR?                |                                  | <ssid>,<mac>,<channel>,<rssi></rssi></channel></mac></ssid> |
| Execution command            | <ssid>: String parameter</ssid>  | Execution result                                            |
| AT+CWJAP_CUR= <ssid>,</ssid> | <pw d="">: String parameter</pw> |                                                             |
| <pw d=""></pw>               |                                  |                                                             |
| Example 1:                   |                                  |                                                             |
| AT+CWJAP_CUR="totolink",     | "12345678"                       |                                                             |
| Correct response 1:          |                                  |                                                             |
| WIFI CONNECTED               |                                  |                                                             |
| ОК                           |                                  |                                                             |
|                              |                                  |                                                             |
| Example 2:                   |                                  |                                                             |
| AT+CWJAP_CUR="tplink",""     |                                  |                                                             |
| Correct response 2:          |                                  |                                                             |
| WIFI CONNECTED               |                                  |                                                             |

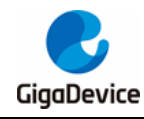

|   | Command | Parameters | Response |
|---|---------|------------|----------|
| ſ | OK      |            |          |

### 4.3. AT+CWLAP

#### Table 4-3. Scanning and listing surrounding AP information

| Command                                                               | Parameters                      | Response                                                                          |  |
|-----------------------------------------------------------------------|---------------------------------|-----------------------------------------------------------------------------------|--|
| Help command                                                          |                                 | +CWLAP: [ssid]                                                                    |  |
| AT+CWLAP=?                                                            |                                 |                                                                                   |  |
| Execution command                                                     | <ssid>: String parameter</ssid> | Scan results                                                                      |  |
| AT+ CWLAP[= <ssid>]</ssid>                                            |                                 | +CWLAP:                                                                           |  |
|                                                                       |                                 | <ssid>,<rssi>,<mac>,<channel>,<encr< td=""></encr<></channel></mac></rssi></ssid> |  |
|                                                                       |                                 | ypt>                                                                              |  |
|                                                                       |                                 |                                                                                   |  |
| Example 1:                                                            |                                 |                                                                                   |  |
| AT+CWLAP                                                              |                                 |                                                                                   |  |
| Correct response 1:                                                   |                                 |                                                                                   |  |
| +CWLAP: iQOO Neo5, -44,                                               | d6:4f:86:cb:c8:d0, 1, WPA2 C    | CMP;                                                                              |  |
| +CWLAP: GD-guest, -43, 08:3a:38:cc:2f:d1, 1, OPEN ;                   |                                 |                                                                                   |  |
| +CWLAP: OpenWrt, -33, c4:70:ab:d9:bd:11, 1, OPEN ;                    |                                 |                                                                                   |  |
| +CWLAP: GD-internet, -44, 08:3a:38:cc:2f:d0, 1, OPEN ;                |                                 |                                                                                   |  |
| +CWLAP: Redmi K40, -56, ba:fa:07:50:63:f6, 1, WPA2 CCMP;              |                                 |                                                                                   |  |
| +CWLAP: D-Link_DIR-822, -30, 1c:5f:2b:fd:be:60, 1, WPA2 CCMP;         |                                 |                                                                                   |  |
| +CWLAP: iPhone 24 Pro Max Ultr, -48, fa:da:47:72:f0:b3, 2, WPA2 CCMP; |                                 |                                                                                   |  |
| +CWLAP: TP-LINK_8659, -20, 68:77:24:bd:86:59, 4, WPA2/WPA3 CCMP;      |                                 |                                                                                   |  |
| OK                                                                    |                                 |                                                                                   |  |
|                                                                       |                                 |                                                                                   |  |
| Example 2:                                                            |                                 |                                                                                   |  |
| AT+CWLAP= "xiaomi_4a"                                                 |                                 |                                                                                   |  |
| Correct response 2:                                                   |                                 |                                                                                   |  |
| +CWLAP: xiaomi_4a,                                                    | -55, 88:c3:97:0d:c3:70, 1, 0    | OPEN                                                                              |  |
| ОК                                                                    |                                 |                                                                                   |  |

Note: If the parameter ssid is provided, only the corresponding AP information is displayed.

## 4.4. AT+CWSTATUS

#### Table 4-4. Querying WiFi status, STA, SoftAP, or MONITOR

| Command           | Parameters | Response                                       |
|-------------------|------------|------------------------------------------------|
| Execution command |            | +CWSTATUS: STA, connected,                     |
| AT+CWSTATUS       |            | <ssid>,<channel>,<mac>,</mac></channel></ssid> |
|                   |            | Or                                             |

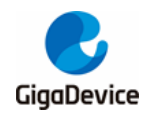

# AN151 GD32VW553 AT Command User Guide

| Command                                           | Parameters                         |                         | Response            |                      |
|---------------------------------------------------|------------------------------------|-------------------------|---------------------|----------------------|
|                                                   |                                    | +CWSTATUS:              | MONITOR,            | <channel>,</channel> |
|                                                   |                                    | <mac></mac>             |                     |                      |
|                                                   |                                    | Or                      |                     |                      |
|                                                   |                                    | +CWSTATUS:              | STA, discon         | nected               |
|                                                   |                                    | Or                      |                     |                      |
|                                                   |                                    | +CWSTATUS:              | SoftAP,             | <ssid>,</ssid>       |
|                                                   |                                    | <passw ord="">,</passw> | <channel></channel> |                      |
| Example:                                          |                                    |                         |                     |                      |
| AT+CWSTATUS                                       |                                    |                         |                     |                      |
| Correct response:<br>+CWSTATUS: STA, connec<br>OK | ted, xiaomi_4a, 1, 76:ba:ed:20:22: | a2                      |                     |                      |

## 4.5. AT+CWQAP

#### Table 4-5. Disconnecting from AP

| Command           | Parameters | Response              |
|-------------------|------------|-----------------------|
| Execution command |            | Disconnection message |
| AT+CWQAP          |            |                       |
| Example:          |            |                       |
| AT+CWQAP          |            |                       |
| Correct response: |            |                       |
| ОК                |            |                       |

# 4.6. AT+CWSAP\_CUR

#### Table 4-6. Starting SoftAP

| Command                                      | Parameters                       | Response                                                           |
|----------------------------------------------|----------------------------------|--------------------------------------------------------------------|
| Help command                                 |                                  | +CWSAP_CUR: <ssid>,<pw d="">,<chl:1-< td=""></chl:1-<></pw></ssid> |
| AT+CWSAP_CUR=?                               |                                  | 13>, <hidden:0-1></hidden:0-1>                                     |
| Execution command                            | <ssid>: String parameter</ssid>  | Execution result                                                   |
| AT+CWSAP_CUR= <ssid>,</ssid>                 | <pw d="">: String parameter</pw> |                                                                    |
| <pw d="">,<chl>,<hidden></hidden></chl></pw> | <chl>: 1, 13</chl>               |                                                                    |
|                                              | <hidden>:</hidden>               |                                                                    |
|                                              | 0: SSID Broadcast                |                                                                    |
|                                              | 1: Hidden SSID                   |                                                                    |
| Example:                                     |                                  |                                                                    |
| AT+CWSAP_CUR="test_ap"                       | ,"12345678",6,0                  |                                                                    |
| Correct response:                            |                                  |                                                                    |
| ОК                                           |                                  |                                                                    |

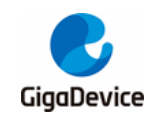

### 4.7. AT+CWLIF

#### Table 4-7. Viewing clients connected to SoftAP

| Command                       | Parameters | Response                  |  |
|-------------------------------|------------|---------------------------|--|
| Execution command             |            | +CWLIF: [0] <mac1></mac1> |  |
| AT+CWLIF                      |            | +CWLIF: [1] <mac2></mac2> |  |
|                               |            |                           |  |
| Example:                      |            |                           |  |
| AT+CWLIF                      |            |                           |  |
| Correct response:             |            |                           |  |
| +CWLIF: [0] e0:2b:e9:8a:46:ac |            |                           |  |
| ОК                            |            |                           |  |

### 4.8. AT+CWAUTOCONN

#### Table 4-8. Setting whether to automatically connect to the AP after power-on

| Command                                                                                        | Parameters                  | Response                       |  |
|------------------------------------------------------------------------------------------------|-----------------------------|--------------------------------|--|
| Help command                                                                                   |                             | +CWAUTOCONN:(0-1)              |  |
| AT+CWAUTOCONN=?                                                                                |                             |                                |  |
| Query command                                                                                  |                             | +CWAUTOCONN: <enable></enable> |  |
| AT+CWAUTOCONN?                                                                                 |                             |                                |  |
| Execution command                                                                              | <enable>: 0-1</enable>      | Execution result               |  |
| AT+CWAUTOCONN= <ena< td=""><td>0: disable auto connect</td><td></td></ena<>                    | 0: disable auto connect     |                                |  |
| ble>                                                                                           | 1: enable auto connect      |                                |  |
| Example:                                                                                       |                             |                                |  |
| AT+CWAUTOCONN=1                                                                                |                             |                                |  |
| Correct response:                                                                              |                             |                                |  |
| ОК                                                                                             |                             |                                |  |
| Additional description:                                                                        |                             |                                |  |
| After +CWAUTOCONN is set to 1, if the AP is successfully connected, the AP information will be |                             |                                |  |
| saved in FLASH. After restarting, the AP will be automatically connected according to the AP   |                             |                                |  |
| information stored in FLASH                                                                    | nformation stored in FLASH. |                                |  |

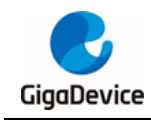

# 5. AT TCPIP command set

# 5.1. AT+PING

#### Table 5-1. Ping function

| Command                                                                                      | Parameters                                                  | Response                                 |  |
|----------------------------------------------------------------------------------------------|-------------------------------------------------------------|------------------------------------------|--|
| Help command                                                                                 |                                                             | +PING: <ip domain="" name="" or=""></ip> |  |
| AT+PING=?                                                                                    |                                                             |                                          |  |
| Execution command                                                                            | <ip>: string, w hich can be an <math>\mathbb{P}</math></ip> | + <delay_time></delay_time>              |  |
| AT+PING= <ip domain="" or=""></ip>                                                           | address or domain name                                      | + <delay_time></delay_time>              |  |
|                                                                                              |                                                             |                                          |  |
| Example 1:                                                                                   |                                                             |                                          |  |
| AT+PING="192.168.0.1"                                                                        |                                                             |                                          |  |
| Correct response 1:                                                                          |                                                             |                                          |  |
| +80                                                                                          |                                                             |                                          |  |
| +47                                                                                          |                                                             |                                          |  |
| +49                                                                                          |                                                             |                                          |  |
| r55                                                                                          |                                                             |                                          |  |
| +53                                                                                          |                                                             |                                          |  |
| ОК                                                                                           |                                                             |                                          |  |
|                                                                                              |                                                             |                                          |  |
| Example 2 Note: When using the URL, the Internet must be connected; otherwise, it will fail. |                                                             |                                          |  |
| AT+PING="www.baidu.com"                                                                      |                                                             |                                          |  |
| Correct response 2:                                                                          |                                                             |                                          |  |
| +149                                                                                         |                                                             |                                          |  |
| +47                                                                                          |                                                             |                                          |  |
| +51                                                                                          |                                                             |                                          |  |
| +47                                                                                          |                                                             |                                          |  |
| +112                                                                                         |                                                             |                                          |  |
| OK                                                                                           |                                                             |                                          |  |

# 5.2. AT+CIPSTA

#### Table 5-2. Querying or setting the IP address of the local STA

| Command                                                                                               | Parameters                            | Response                                         |
|----------------------------------------------------------------------------------------------------|---------------------------------------|--------------------------------------------------|
| Help command                                                                                          |                                       | +CIPSTA: <ip>,<netmask>,<gw></gw></netmask></ip> |
| AT+CIPSTA=?                                                                                           |                                       |                                                  |
| Query command                                                                                         |                                       | +CIPSTA: <ip></ip>                               |
| AT+CIPSTA?                                                                                            |                                       | +CIPSTA: <netmask></netmask>                     |
|                                                                                                    |                                       | +CIPSTA: <gw></gw>                               |
|                                                                                                    |                                       |                                                  |
| Execution command                                                                                     | <ip>: String parameter</ip>           | Execution result                                 |
| AT+CIPSTA= <ip>,<netmas< td=""><td><netmask>: String parameter</netmask></td><td></td></netmas<></ip> | <netmask>: String parameter</netmask> |                                                  |

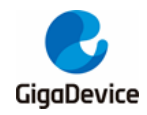

| Command                  | Parameters                       | Response |
|--------------------------|----------------------------------|----------|
| k>, <gw></gw>            | <gw>: String parameter</gw>      |          |
| Example 1:               |                                  |          |
| AT+CIPSTA?               |                                  |          |
| Correct response 1:      |                                  |          |
| +CIPSTA: 192.168.185.1   |                                  |          |
| +CIPSTA: 255.255.255.0   |                                  |          |
| +CIPSTA: 192.168.185.43  |                                  |          |
| ОК                       |                                  |          |
|                          |                                  |          |
| Example 2:               |                                  |          |
| AT+CIPSTA="192.168.185.4 | 5","255.255.255.0","192.168.185. | 1"       |
| Correct response 2:      |                                  |          |
| ОК                       |                                  |          |

# 5.3. AT+CIPSTART

#### Table 5-3. Creating TCP connection or UDP transfer

| Command                                                                                         | Parameters                                 | Response                                                     |
|-------------------------------------------------------------------------------------------------|--------------------------------------------|--------------------------------------------------------------|
| Help command                                                                                    |                                            | +CIPSTART= <type:tcp or<="" td=""></type:tcp>                |
| AT+CIPSTART=?                                                                                   |                                            | UDP>, <remote ip="">,<remote port="">,[udp</remote></remote> |
|                                                                                                 |                                            | local port],[tcp keep alive:0-1]                             |
|                                                                                                 |                                            |                                                              |
| Execution command                                                                               | <type>: "TCP" or "UDP", string</type>      | Execution result                                             |
| AT+CIPSTART= <type>,<re< td=""><td>parameter</td><td></td></re<></type>                         | parameter                                  |                                                              |
| mote ip>, <remote< td=""><td><remote ip="">: Server IP, string</remote></td><td></td></remote<> | <remote ip="">: Server IP, string</remote> |                                                              |
| port>,[udp local port], [tcp                                                                    | parameter                                  |                                                              |
| keep alive]                                                                                     | <remote port="">: Server Port,</remote>    |                                                              |
|                                                                                                 | integer                                    |                                                              |
|                                                                                                 | [udp local port]: The UDP local            |                                                              |
|                                                                                                 | port number                                |                                                              |
|                                                                                                 | [tcp keep alive]: 0 or 1, integer          |                                                              |
| Example 1:                                                                                      |                                            |                                                              |
| AT+CIPSTART="TCP","192.7                                                                        | 168.0.2",2001,1                            |                                                              |
| Correct response 1:                                                                             |                                            |                                                              |
| 0,OK                                                                                            |                                            |                                                              |
| Example 2:                                                                                      |                                            |                                                              |
| AT+CIPSTART="UDP", "192                                                                         | 2.168.0.2",5001,0                          |                                                              |
| Correct response 2:                                                                             |                                            |                                                              |
| 1,OK                                                                                            |                                            |                                                              |
|                                                                                                 |                                            |                                                              |
| Example 3: UDP with local p                                                                     | oort number 8888 specified                 |                                                              |
| AT+CIPSTART="UDP", "192                                                                         | 2.168.0.2",5001,8888                       |                                                              |

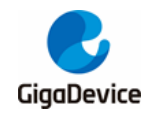

Correct response 3:

3,OK

Note: In this test, the tester needs to run the sokit or other network tool on the test machine.

## 5.4. AT+CIPSEND

#### Table 5-4. Sending data

| Command                                                                          | Parameters                       | Response                                                           |
|----------------------------------------------------------------------------------|----------------------------------|--------------------------------------------------------------------|
| Help command                                                                     |                                  | Usage:                                                             |
| AT+CIPSEND=?                                                                     |                                  | Normal Mode Usage:                                                 |
|                                                                                  |                                  | +CIPSEND= <fd:0-4>,<len>,[<remote< td=""></remote<></len></fd:0-4> |
|                                                                                  |                                  | ip>, <remote port="">]</remote>                                    |
|                                                                                  |                                  | PassThrough Mode Usage:                                            |
|                                                                                  |                                  | +CIPS END                                                          |
| Execution command in                                                             | <fd>:</fd>                       | > <input from="" keyboard=""/>                                     |
| Normal transmission mode                                                         | 0-4, netw ork connection ID,     | SEND OK                                                            |
| AT+CIPSEND= <fd>,<len>,[</len></fd>                                              | integer                          |                                                                    |
| <remote ip="">, <remote< td=""><td><len>:</len></td><td></td></remote<></remote> | <len>:</len>                     |                                                                    |
| port>]                                                                           | < =2048, length of sent data,    |                                                                    |
|                                                                                  | integer                          |                                                                    |
|                                                                                  | [remote ip]:                     |                                                                    |
|                                                                                  | Remote IP address, string        |                                                                    |
|                                                                                  | parameter                        |                                                                    |
|                                                                                  | [remote port]:                   |                                                                    |
|                                                                                  | Remote port, integer             |                                                                    |
| Execution command in                                                             |                                  | ОК                                                                 |
| WiFi passthrough                                                                 |                                  | > <input from="" keyboard=""/>                                     |
| transmission mode                                                                |                                  |                                                                    |
| AT+CIPSEND                                                                       |                                  |                                                                    |
| Example 1:                                                                       |                                  |                                                                    |
| AT+CIPSEND=0,10                                                                  |                                  |                                                                    |
| Correct response 1:                                                              |                                  |                                                                    |
| >SEND OK                                                                         |                                  |                                                                    |
| ОК                                                                               |                                  |                                                                    |
|                                                                                  |                                  |                                                                    |
|                                                                                  |                                  |                                                                    |
| AT+GPSEND=1,20, 192.100                                                          | 3.0.2 ,5001                      |                                                                    |
| SEND OK                                                                          |                                  |                                                                    |
|                                                                                  |                                  |                                                                    |
|                                                                                  |                                  |                                                                    |
| Example 3: UART WiFi pass                                                        | sthrough transmission when the G | 3D32VW553 works as a TCP client in                                 |

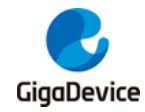

single connection Connect to the router. AT+CWJAP="test ap","1234567890" Query the device's IP address, take 192.168.1.27 for example. AT+CIPSTA? Connect the PC to the same router which GD32VW553 is connected to. Use a network tool on the PC to create a TCP Server. For Example, the TCP Server on PC is 192.168.1.2, and the port is 5678. Connect the GD32VW553 to the TCP server as a TCP client over TCP. AT+CIPSTART="TCP","192.168.1.2",5678,0 Enable the UART WiFi Passthrough Receiving Mode. AT+CIPMODE=1 Enter the UART WiFi Passthrough mode and send data. AT+CIPSEND OK > Stop Sending data. When receiving a packet that contains only +++, the UART WiFi PassThrough transmission process will be stopped. Then please wait at least 1 second before sending the next AT command. +++ Exit the UART WiFi PassThrough Receiving Mode. AT+CIPMODE=0 Close TCP connection. AT+CIPCLOSE Note: Enter the WiFi Passthrough Mode, the GD32VW553 can receive 8129 bytes and send 2920 bytes at most each time. If the data received by GD32VW553 reaches or exceeds 2920 bytes, the data will be immediately sent in chunks of 2910 bytes. Otherwise, it will wait for 20 milliseconds (You can configure this interval using AT+TRANSINTVL command) before being sent. When a single packet containing +++ is received, the GD32VW553 will exit the data sending mode under the WiFi Passthrough Mode. Please wait at least on second before sending the next AT command. WiFi Passthrough Mode can only be used for single connection in the WiFi Passthrough Mode. For UDP WiFi passthrough, the UDP's remote server, remote port and local port must be specified. In the Example 3, the tester needs to run the sokit or other network tool on the test machine.

## 5.5. AT+CIPSERVER

#### Table 5-5. Starting the TCP server

| Command                      | Parameters          | Response                                 |
|------------------------------|---------------------|------------------------------------------|
| Help command                 |                     | +CIPSERVER: <mode:0-1>,[port]</mode:0-1> |
| AT+CIPSERVER=?               |                     |                                          |
| Execution command            | <mode>:</mode>      | Execution result                         |
| AT+CIPSERVER= <mode>,</mode> | 0: Close the server |                                          |

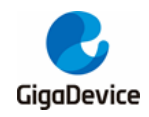

| [port]              | 1: Create a server           |  |
|---------------------|------------------------------|--|
|                     | [port]:                      |  |
|                     | Optional parameters, integer |  |
| Example:            |                              |  |
| AT+CIPSERVER=1,3001 |                              |  |
| Correct response:   |                              |  |
| ОК                  |                              |  |

## 5.6. AT+CIPCLOSE

#### Table 5-6. Closing TCP connection or UDP transfer

| Command                | Parameters                          | Response             |
|------------------------|-------------------------------------|----------------------|
| Help command           |                                     | +CIPCLOSE: <fd></fd> |
| AT+CIPCLOSE=?          |                                     |                      |
| Execution command      | <fd>: 0-7, netw ork connection</fd> | close <fd></fd>      |
| AT+CIPCLOSE= <fd></fd> | ID, integer                         |                      |
| Example:               |                                     |                      |
| AT+CIPCLOSE=0          |                                     |                      |
| Correct response:      |                                     |                      |
| close 0                |                                     |                      |
| ОК                     |                                     |                      |

## 5.7. AT+CIPSTATUS

#### Table 5-7. Querying network connection information

| Command                                                                                                    | Parameters        | Response  |  |
|----------------------------------------------------------------------------------------------------|-------------------|-----------|--|
| Execution command                                                                                                    |                   | STATUS: 5 |  |
| AT+CIPSTATUS                                                                                                    |                   |           |  |
| Example:                                                                                                    |                   |           |  |
| AT+CIPSTATUS                                                                                                    |                   |           |  |
| Correct response:                                                                                                    | Correct response: |           |  |
| STATUS: 2                                                                                                    |                   |           |  |
| ОК                                                                                                    |                   |           |  |
| Additional description: STATUS                                                                                                    |                   |           |  |
| <ul> <li>2: STA has been connected to the AP and obtained an IP address.</li> <li>3: STA has been connected to the AP and created TCP connection or UDP transfer clients.</li> <li>4: The dhcp process is ongoing.</li> <li>5: Other connection status.</li> </ul> |                   |           |  |

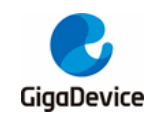

### 5.8. AT+CIFSR

#### Table 5-8. Querying local IP address information

| Command                    | Parameters | Response                   |
|----------------------------|------------|----------------------------|
| Execution command          |            | +CIFSR:APIP, <ip></ip>     |
| AT+CIFSR                   |            | +CIFSR:APMAC, <mac></mac>  |
|                            |            | Or                         |
|                            |            | +CIFSR:STAIP, <ip></ip>    |
|                            |            | +CIFSR:STAMAC, <mac></mac> |
| Example:                   |            |                            |
| AT+CIFSR                   |            |                            |
| Correct response:          |            |                            |
| +CIFSR: STA IP,192.168.2.3 |            |                            |
| +CIFSR:STAMAC,76:ba:ed:2   | 20:22:a2   |                            |
| ОК                         |            |                            |

### 5.9. AT+CIPMODE

#### Table 5-9. Querying or Setting the Transmission Mode

| Command                                                                                     | Parameters                      | Response                        |
|---------------------------------------------------------------------------------------------|---------------------------------|---------------------------------|
| Help command                                                                                |                                 | +CIPMODE= <mode:0-1></mode:0-1> |
| AT+CIPMODE=?                                                                                |                                 |                                 |
| Query command                                                                               |                                 | Current Transmission Mode       |
| AT+CIPMODE?                                                                                 |                                 | +CIPMODE: <mode></mode>         |
| Execution command                                                                           | <mode>:Transmission Mode</mode> | Execution result                |
| AT+CIPMODE = <mode></mode>                                                                  | 0: Normal Transmission Mode     | ОК                              |
|                                                                                             | 1: WiFi Passthrough Receiving   | or                              |
|                                                                                             | Mode                            | Error                           |
| Example:                                                                                    |                                 |                                 |
| AT+CIPMODE=1                                                                                |                                 |                                 |
| Correct response:                                                                           |                                 |                                 |
| ОК                                                                                          |                                 |                                 |
|                                                                                             |                                 |                                 |
| Note:                                                                                       |                                 |                                 |
| WiFi Passthrough Receiving Mode can only be enabled in TCP single connection mode, UDP mode |                                 |                                 |
| when the remote host, remote port and local port are specified.                             |                                 |                                 |
| The maximum receive length is 2920 Bytes each time in WiFi Passthrough Receiving Mode.      |                                 |                                 |

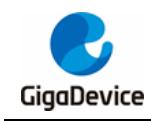

# 6. AT BLE command set

### 6.1. AT+BLEENABLE

#### Table 6-1. Enabling BLE

| Command             | Parameters | Response         |
|---------------------|------------|------------------|
| Execution command   |            | Execution result |
| AT+BLEENABLE        |            |                  |
| Example 1:          |            |                  |
| AT+BLEENABLE        |            |                  |
| Correct response 1: |            |                  |
| ОК                  |            |                  |

### 6.2. AT+BLEDISABLE

#### Table 6-2. Disabling BLE

| Command             | Parameters | Response         |
|---------------------|------------|------------------|
| Execution command   |            | Execution result |
| AT+BLEDISABLE       |            |                  |
| Example 1:          |            |                  |
| AT+BLEDISABLE       |            |                  |
| Correct response 1: |            |                  |
| ОК                  |            |                  |

### 6.3. AT+BLENAME

#### Table 6-3. Setting the name

| Command                           | Parameters                 | Response                |
|-----------------------------------|----------------------------|-------------------------|
| Help command                      |                            | +BLENAME= <name></name> |
| AT+BLENAME=?                      |                            |                         |
| Query command                     |                            | +BLENAME: <name></name> |
| AT+BLENAME?                       |                            |                         |
| Execution command                 | <name>: device name</name> | Execution result        |
| AT+BLENAME= <name></name>         |                            |                         |
| Example 1:                        |                            |                         |
| AT+BLENAME?                       |                            |                         |
| Correct response 1:               |                            |                         |
| +BLENAME:GD-BLE-01:23:45:67:89:ab |                            |                         |
| ОК                                |                            |                         |
|                                   |                            |                         |

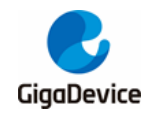

| Command                     | Parameters                         | Response       |
|-----------------------------|------------------------------------|----------------|
| Example 2:                  |                                    |                |
| AT+BLENAME=test             |                                    |                |
| Correct response 2:         |                                    |                |
| ОК                          |                                    |                |
|                             |                                    |                |
| Note:                       |                                    |                |
| 1.The name will also change | e synchronously in the advertising | after setting. |

# 6.4. AT+BLEADVSTART

#### Table 6-4. Starting BLE advertising

| Command                                                                             | Parameters                         | Response                                  |
|-------------------------------------------------------------------------------------|------------------------------------|-------------------------------------------|
| Help command                                                                        |                                    | +BLEADVSTART= <type>,[intv],[ch_ma</type> |
| AT+BLEADVSTART=?                                                                    |                                    | p],[prop],[pri_phy],[sec_phy],[w l_enable |
|                                                                                     |                                    | ],[ow n_addr_type],[disc_mode],[addr_t    |
|                                                                                     |                                    | ype],[addr]                               |
| Execution command                                                                   | <type>: advertising type</type>    | Execution result                          |
| AT+BLEADVSTART= <type< td=""><td>[intv]: advertising interval</td><td></td></type<> | [intv]: advertising interval       |                                           |
| >,[intv],[ch_map],[prop],[pri                                                       | [ch_map]: channel map              |                                           |
| _phy],[sec_phy],[w l_enable                                                         | [property]: property configuration |                                           |
| ],[ow n_addr_type],[disc_mo                                                         | [pri_phy]: primary channel phy     |                                           |
| de],[addr_type],[addr]                                                              | [sec_phy]: secondary channel       |                                           |
|                                                                                     | phy                                |                                           |
|                                                                                     | [wl_enable]: whether to enable     |                                           |
|                                                                                     | w hite list                        |                                           |
|                                                                                     | [ow n_addr_type]: ow n address     |                                           |
|                                                                                     | type                               |                                           |
|                                                                                     | [disc_mode]: discovery mode        |                                           |
|                                                                                     | [addr_type]: target device         |                                           |
|                                                                                     | address type                       |                                           |
|                                                                                     | [addr]: target device address      |                                           |
| Example 1:                                                                          |                                    |                                           |
| AT+BLEADVSTART=0                                                                    |                                    |                                           |
| Correct response 1:                                                                 |                                    |                                           |
| ОК                                                                                  |                                    |                                           |

## 6.5. AT+BLEADVSTOP

#### Table 6-5. Stopping BLE advertising

| Command      | Parameters | Response                         |
|--------------|------------|----------------------------------|
| Help command |            | +BLEADVSTOP= <adv_idx></adv_idx> |

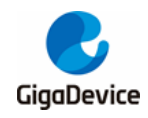

| Command             | Parameters                             | Response         |
|---------------------|----------------------------------------|------------------|
| AT+BLEADVSTOP=?     |                                        |                  |
| Execution command   | <adv_idx>: advertising index</adv_idx> | Execution result |
| AT+BLEADVSTOP=<     |                                        |                  |
| adv_idx >           |                                        |                  |
| Example 1:          |                                        |                  |
| AT+BLEADVSTOP=0     |                                        |                  |
| Correct response 1: |                                        |                  |
| ОК                  |                                        |                  |

# 6.6. AT+BLEADVDATA

#### Table 6-6. Setting the advertising data

| Command                      | Parameters                           | Response                   |
|------------------------------|--------------------------------------|----------------------------|
| Help command                 |                                      | +BLEADVDATA= <data></data> |
| AT+BLEADVDATA=?              |                                      |                            |
| Execution command            | <data>: advertising data, Hex</data> | Execution result           |
| AT+BLEADVDATA= <data></data> | string. For example,                 |                            |
|                              | AT+BLEADVDATA="020106020             |                            |
|                              | 941" represents setting the          |                            |
|                              | advertising data to "0x02 0x01       |                            |
|                              | 0x06 0x02 0x09 0x41".                |                            |
| Example 1:                   |                                      |                            |
| AT+BLEADVDATA="0201060       | 020941"                              |                            |
| Correct response 1:          |                                      |                            |
| ОК                           |                                      |                            |

# 6.7. AT+BLEADVDATAEX

#### Table 6-7. Setting the advertising data

| Command                                                                                                    | Parameters                                     | Response                                                                      |
|----------------------------------------------------------------------------------------------------|------------------------------------------------|-------------------------------------------------------------------------------|
| Help command                                                                                                    |                                                | +BLEADVDATA EX                                                                |
| AT+BLEADVDATA EX=?                                                                                                |                                                | = <dev_name>,<uuid>,<manufacturer_< td=""></manufacturer_<></uuid></dev_name> |
|                                                                                                    |                                                | data>, <include_pow er=""></include_pow>                                      |
| Execution command                                                                                                 | <dev_name>: device name</dev_name>             | Execution result                                                              |
| AT+BLEADVDATA EX                                                                                                  | <uuid>: service uuid</uuid>                    |                                                                               |
| = <dev_name>,<uuid>,<ma< td=""><td><manufacturer_data>:</manufacturer_data></td><td></td></ma<></uuid></dev_name> | <manufacturer_data>:</manufacturer_data>       |                                                                               |
| nufacturer_data>, <include_< td=""><td>manufacturer data</td><td></td></include_<>                                | manufacturer data                              |                                                                               |
| pow er>                                                                                                    | <include_pow er="">: w hether to</include_pow> |                                                                               |
|                                                                                                    | include pow er                                 |                                                                               |
| Example 1:                                                                                                    |                                                |                                                                               |
| AT+BLEADVDATA EX="test",                                                                                          | "a002","2b0c112233",1                          |                                                                               |

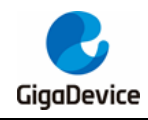

| Command             | Parameters | Response |
|---------------------|------------|----------|
| Correct response 1: |            |          |
| OK                  |            |          |

# 6.8. AT+BLESCANRSPDATA

#### Table 6-8. Setting the scan response data

| Command                    | Parameters                           | Response                       |
|----------------------------|--------------------------------------|--------------------------------|
| Help command               |                                      | +BLESCANRSPDATA= <data></data> |
| AT+BLESCANRSPDATA=?        |                                      |                                |
| Execution command          | <data>: advertising data, Hex</data> | Execution result               |
| AT+BLESCANRSPDATA=<        | string. For example,                 |                                |
| data>                      | AT+BLESCANRSPDATA ="                 |                                |
|                            | 020941" represents setting the       |                                |
|                            | advertising data to "0x02 0x09       |                                |
|                            | 0x41".                               |                                |
| Example 1:                 |                                      |                                |
| AT+BLESCANRSPDATA="020941" |                                      |                                |
| Correct response 1:        |                                      |                                |
| ок                         |                                      |                                |

## 6.9. AT+BLEPASSTH

#### Table 6-9. Enabling passthrough mode

| Command                                                                                   | Parameters | Response         |
|-------------------------------------------------------------------------------------------|------------|------------------|
| Execution command                                                                         |            | Execution result |
| AT+BLEPASSTH                                                                              |            |                  |
| Example 1:                                                                                |            |                  |
| Start BLE advertising, AT+BLEADVSTART=0, then the target device connects to local device. |            |                  |
| Enable passthrough mode.                                                                  |            |                  |
| AT+BLEPASSTH                                                                              |            |                  |
| Stop Sending data.                                                                        |            |                  |
| +++                                                                                       |            |                  |
| No response.                                                                              |            |                  |

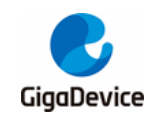

# 6.10. AT+BLEPASSTHAUTO

#### Table 6-10. Enabling passthrough mode automatically

| Command                                                                                   | Parameters                                      | Response                          |  |
|-------------------------------------------------------------------------------------------|-------------------------------------------------|-----------------------------------|--|
| Help command                                                                              |                                                 | +BLEPASSTHAUTO= <enable></enable> |  |
| AT+BLEPASSTHAUTO=?                                                                        |                                                 |                                   |  |
| Execution command                                                                         | <pre><enable>: w hether to enter</enable></pre> | Execution result                  |  |
| AT+BLEPASSTHAUTO= <e< td=""><td>passthrough mode automatically</td><td></td></e<>         | passthrough mode automatically                  |                                   |  |
| nable>                                                                                    |                                                 |                                   |  |
| NOTE:                                                                                     |                                                 |                                   |  |
| Master and slave autom                                                                    | atically enter pass-through m                   | node via the same command.        |  |
|                                                                                           |                                                 |                                   |  |
| Example 1:                                                                                |                                                 |                                   |  |
| Enable passthrough mode automatically.                                                    |                                                 |                                   |  |
| AT+BLEPASSTHAUTO=1                                                                        |                                                 |                                   |  |
|                                                                                           |                                                 |                                   |  |
| Start BLE advertising, AT+BLEADVSTART=0, then the target device connects to local device. |                                                 |                                   |  |
| Passthrough mode is enabled automatically.                                                |                                                 |                                   |  |
|                                                                                           |                                                 |                                   |  |
| Stop Sending data.                                                                        |                                                 |                                   |  |
| +++                                                                                       |                                                 |                                   |  |
| Correct response 1:                                                                       | Correct response 1:                             |                                   |  |
| OK                                                                                        |                                                 |                                   |  |

### 6.11. AT+BLEPASSTHCLI

#### Table 6-11. Enabling passthrough mode

| Command                                          | Parameters                     | Response                                |  |
|--------------------------------------------------|--------------------------------|-----------------------------------------|--|
| Execution command                                |                                | Execution result                        |  |
| AT+BLEPASSTHCLI                                  |                                |                                         |  |
| Example 1:                                       |                                |                                         |  |
| Start BLE advertising, AT+BL                     | _EADVSTART=0 or Initiate a BLE | connection, AT+BLECONN=0, <addr></addr> |  |
| then the target device connects to local device. |                                |                                         |  |
|                                                  |                                |                                         |  |
| Enable passthrough mode.                         |                                |                                         |  |
| AT+BLEPASSTHCLI                                  |                                |                                         |  |
|                                                  |                                |                                         |  |
| Stop Sending data.                               |                                |                                         |  |
| +++                                              |                                |                                         |  |
| No response.                                     |                                |                                         |  |

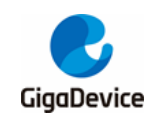

# 6.12. AT+BLESCANPARAM

#### Table 6-12. Setting scan parameters

| Command                                                                                                 | Parameters                                      | Response                                                                 |  |
|----------------------------------------------------------------------------------------------------|-------------------------------------------------|--------------------------------------------------------------------------|--|
| Help command                                                                                            |                                                 | +BLESCANPARAM= <type>,<own_a< td=""></own_a<></type>                     |  |
| AT+BLESCA NPA RA M=?                                                                                    |                                                 | ddr_type>, <dup_filt_pol>,<scan_intv< td=""></scan_intv<></dup_filt_pol> |  |
|                                                                                                    |                                                 | _1m>, <scan_win_1m></scan_win_1m>                                        |  |
|                                                                                                    |                                                 |                                                                          |  |
| Query command                                                                                           |                                                 | +BLESCANPARAM: <type>,<own_a< td=""></own_a<></type>                     |  |
| AT+BLESCA NPA RA M?                                                                                     |                                                 | 1m>. <scan 1m="" win=""></scan>                                          |  |
|                                                                                                    |                                                 | ,                                                                        |  |
| Execution command                                                                                       | <type>: scan type</type>                        | Execution result                                                         |  |
| AT+BLESCA NPA RA M: <typ< td=""><td><own_addr_type>: local address</own_addr_type></td><td></td></typ<> | <own_addr_type>: local address</own_addr_type>  |                                                                          |  |
| e>, <own_addr_type>,<dup< td=""><td>type</td><td></td></dup<></own_addr_type>                           | type                                            |                                                                          |  |
| _filt_poi>, <scan_intv_ini>,<br/><scan_win_1m></scan_win_1m></scan_intv_ini>                            | <dup_filt_pol>: duplicate packet</dup_filt_pol> |                                                                          |  |
|                                                                                                    | filtering policy                                |                                                                          |  |
|                                                                                                    | <scan_intv_1m>: scan interval in</scan_intv_1m> |                                                                          |  |
|                                                                                                    | unit of 625us for 1M PHY                        |                                                                          |  |
|                                                                                                    | <scan_win_1m>: scan window in</scan_win_1m>     |                                                                          |  |
|                                                                                                    | unit of 625us for 1M PHY                        |                                                                          |  |
| Example 1:                                                                                              |                                                 |                                                                          |  |
| AT+BLESCA NPA RA M?                                                                                     |                                                 |                                                                          |  |
| Correct response 1:                                                                                     |                                                 |                                                                          |  |
| +BLESCANPARAM:0,0,1,160                                                                                 | +BLESCANPARAM:0,0,1,160,32                      |                                                                          |  |
| ок                                                                                                    |                                                 |                                                                          |  |
|                                                                                                    |                                                 |                                                                          |  |
| Example 2:                                                                                              |                                                 |                                                                          |  |
| AT+BLESCA NPA RA M=0,0,1                                                                                | ,160,48                                         |                                                                          |  |
| Correct response 2:                                                                                     |                                                 |                                                                          |  |
| ОК                                                                                                    |                                                 |                                                                          |  |

# 6.13. AT+BLESCAN

| Table | 6-13. | Starting | scan |
|-------|-------|----------|------|
|-------|-------|----------|------|

| <u>_</u>                       |                                                       |                             |
|--------------------------------|-------------------------------------------------------|-----------------------------|
| Command                        | Parameters                                            | Response                    |
| Help command                   |                                                       | +BLESCAN= <enable></enable> |
| AT+BLESCA N=?                  |                                                       |                             |
|                                |                                                       |                             |
|                                |                                                       |                             |
| Execution command              | <pre><enable> : w hether to start scan</enable></pre> | Execution result            |
| AT+BLESCA N= <enable></enable> |                                                       |                             |
| Example 1:                     |                                                       |                             |

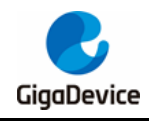

| Command             | Parameters | Response |
|---------------------|------------|----------|
| AT+BLESCA N=1       |            |          |
| Correct response 1: |            |          |
| ОК                  |            |          |

## 6.14. AT+BLESYNC

#### Table 6-14. Starting or cancelling BLE synchronization

| Command                            | Parameters                            | Response                                             |
|------------------------------------|---------------------------------------|------------------------------------------------------|
| Help command                       |                                       | +BLESYNC= <enable>,<addr_type>,</addr_type></enable> |
| AT+BLESYNC=?                       |                                       | <addr></addr>                                        |
|                                    |                                       |                                                      |
| Execution command                  | <enable>: whether to start</enable>   | Execution result                                     |
| AT+BLESYNC= <enable>,&lt;</enable> | synchronization                       |                                                      |
| addr_type>, <addr></addr>          | <addr_type>: address type</addr_type> |                                                      |
|                                    | <addr>: target device address</addr>  |                                                      |
| Example 1: Start BLE synch         | ronization.                           |                                                      |
| AT+BLESYNC=1,0,AB:89:67:           | 45:23:01                              |                                                      |
| Correct response 1:                |                                       |                                                      |
| OK                                 |                                       |                                                      |
|                                    |                                       |                                                      |
| Example 2: Cancel BLE syn          | chronization.                         |                                                      |
| AT+BLESYNC=0                       |                                       |                                                      |
| Correct response 2:                |                                       |                                                      |
| ОК                                 |                                       |                                                      |

# 6.15. AT+BLESYNCSTOP

#### Table 6-15. Stopping BLE synchronization

| Command             | Parameters | Response         |
|---------------------|------------|------------------|
| Execution command   |            | Execution result |
| AT+BLESYNCSTOP      |            |                  |
| Example 1:          |            |                  |
| AT+BLESYNCSTOP      |            |                  |
| Correct response 1: |            |                  |
| ОК                  |            |                  |

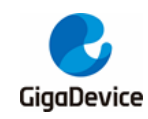

# 6.16. AT+BLECONN

#### Table 6-16. Initiating a BLE connection

| Command                                                                                           | Parameters                            | Response                                        |
|---------------------------------------------------------------------------------------------------|---------------------------------------|-------------------------------------------------|
| Help command                                                                                      |                                       | +BLECONN= <addr_type>,<addr></addr></addr_type> |
| AT+BLECONN=?                                                                                      |                                       |                                                 |
|                                                                                                   |                                       |                                                 |
| Execution command                                                                                 | <addr_type>: address type</addr_type> | Execution result                                |
| AT+BLECONN= <type>,<ad< td=""><td><addr>: target device address</addr></td><td></td></ad<></type> | <addr>: target device address</addr>  |                                                 |
| dr>                                                                                               |                                       |                                                 |
| Example 1:                                                                                        |                                       |                                                 |
| Peer device start advertising                                                                     |                                       |                                                 |
| AT+BLECONN=0, AB:89:67:45:23:01(peer addr)                                                        |                                       |                                                 |
| Correct response 1:                                                                               |                                       |                                                 |
| ОК                                                                                                |                                       |                                                 |

## 6.17. AT+BLESCONNPARAM

#### Table 6-17. Setting or querying the connection parameters

| Command                                                                                                    | Parameters                                                                                                    | Response                                                                                                |
|----------------------------------------------------------------------------------------------------|----------------------------------------------------------------------------------------------------|----------------------------------------------------------------------------------------------------|
| Help command<br>AT+BLECONNPA RA M=?                                                                                                    |                                                                                                    | +BLECONNPARM= <conn_idx>,<int<br>erval&gt;,<latancy>,<supv_to></supv_to></latancy></int<br></conn_idx>  |
| Query command<br>AT+BLECONNPA RA M?                                                                                                    |                                                                                                    | +BLECONNPARAM: <conn_idx>,<int<br>erval&gt;,<latancy>,<supv_to></supv_to></latancy></int<br></conn_idx> |
| Execution command<br>AT+BLECONNPA RA M= <co<br>nn_idx&gt;,<interval>,<latancy<br>&gt;,<supv_to></supv_to></latancy<br></interval></co<br> | <conn_idx>: connection index<br/>&lt; interval &gt;: connection interval<br/>&lt; latancy &gt;: slave latency<br/>&lt; supv_to &gt;: supervision timeout</conn_idx> | Execution result                                                                                        |

Example 1: Query the connection parameters.

Initiate a BLE connection, AT+BLECONN=0,<addr>, or start BLE advertising, AT+BLEADVSTART=0, then the target device connects to local device.

Query the connection parameters.

AT+BLECONNPA RA M?

Correct response 1:

+BLECONNPARAM:0,40,0,500

OK

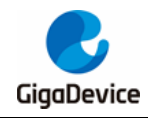

| Command                                                                                             | Parameters     | Response |
|----------------------------------------------------------------------------------------------------|----------------|----------|
| Example 2: Set the connection                                                                       | on parameters. |          |
| Initiate a BLE connection, AT+BLECONN=0, <addr>, or start BLE advertising, AT+BLEADVSTART=0,</addr> |                |          |
| then the target device connects to local device.                                                    |                |          |
|                                                                                                    |                |          |
| Set the connection parameters.                                                                      |                |          |
| AT+BLECONNPA RA M=0,50,20,500                                                                       |                |          |
| Correct response 2:                                                                                 |                |          |
| ОК                                                                                                  |                |          |

# 6.18. AT+BLEDISCONN

#### Table 6-18. Disconnecting the established BLE connection

| Command                                                                                             | Parameters                              | Response                           |
|----------------------------------------------------------------------------------------------------|-----------------------------------------|------------------------------------|
| Help command                                                                                        |                                         | +BLEDISCONN= <conn_idx></conn_idx> |
| AT+BLEDISCONN=?                                                                                     |                                         |                                    |
|                                                                                                    |                                         |                                    |
| Execution command                                                                                   | <conn_idx>: connection index</conn_idx> | Execution result                   |
| AT+BLEDISCONN= <conn_< td=""><td></td><td></td></conn_<>                                            |                                         |                                    |
| idx>                                                                                                |                                         |                                    |
| Example 1:                                                                                          |                                         |                                    |
| Initiate a BLE connection, AT+BLECONN=0, <addr>, or start BLE advertising, AT+BLEADVSTART=0,</addr> |                                         |                                    |
| then the target device connects to local device.                                                    |                                         |                                    |
|                                                                                                    |                                         |                                    |
| Disconnect the established BLE connection.                                                          |                                         |                                    |
| AT+BLEDISCONN=0                                                                                     |                                         |                                    |
| Correct response 1:                                                                                 |                                         |                                    |
| OK                                                                                                  |                                         |                                    |

### 6.19. AT+BLEMTU

#### Table 6-19. Updating or querying the mtu

| Command                     | Parameters                              | Response                                             |
|-----------------------------|-----------------------------------------|------------------------------------------------------|
| Help command<br>AT+BLEMTU=? |                                         | +BLEMTU= <conn_idx>,<pref_mtu></pref_mtu></conn_idx> |
|                             |                                         |                                                      |
| Query command<br>AT+BLEMTU? |                                         | +BLEMTU: <conn_idx>,<mtu_size></mtu_size></conn_idx> |
|                             |                                         |                                                      |
| Execution command           | <conn_idx>: connection index</conn_idx> | Execution result                                     |

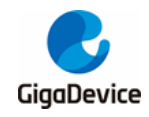

# AN151 GD32VW553 AT Command User Guide

| Command                                                     | Parameters                               | Response                       |  |
|-------------------------------------------------------------|------------------------------------------|--------------------------------|--|
| AT+BLEMTU= <conn_idx>,<br/><pref_mtu></pref_mtu></conn_idx> | <pref_mtu>:prefer mtu</pref_mtu>         |                                |  |
| Example 1: Query the mtu.                                   |                                          |                                |  |
| Initiate a BLE connection, A                                | F+BLECONN=0, <addr>, or start BLE</addr> | advertising, AT+BLEADVSTART=0, |  |
| then the target device conne                                | cts to local device.                     |                                |  |
|                                                             |                                          |                                |  |
| Query the mtu.                                              |                                          |                                |  |
| AT+BLEMTU?                                                  |                                          |                                |  |
| Correct response 1:                                         |                                          |                                |  |
| +BLEMTU:0,23                                                |                                          |                                |  |
| ОК                                                          |                                          |                                |  |
|                                                             |                                          |                                |  |
| Example 2: Update the mtu.                                  |                                          |                                |  |
| Initiate a BLE connection.                                  |                                          |                                |  |
| AT+BLECONN=0, <addr></addr>                                 | AT+BLECONN=0, <addr></addr>              |                                |  |
|                                                             |                                          |                                |  |
| Update the mtu.                                             |                                          |                                |  |
| AT+BLEMTU=0,1000                                            |                                          |                                |  |
| Correct response 2:                                         |                                          |                                |  |
| ОК                                                          |                                          |                                |  |

#### 6.20. **AT+BLEPHY**

#### Table 6-20. Updating or querying phy

| Command                                                                                             | Parameters                              | Response                                                           |
|----------------------------------------------------------------------------------------------------|-----------------------------------------|--------------------------------------------------------------------|
| Help command                                                                                        |                                         | +BLEPHY = <conn_idx>,<tx_phy>,<r< td=""></r<></tx_phy></conn_idx>  |
| AT+BLEPHY=?                                                                                         |                                         | x_phy>, <phy_opt></phy_opt>                                        |
|                                                                                                    |                                         |                                                                    |
|                                                                                                    |                                         |                                                                    |
| Query command                                                                                       |                                         | +BLEPHY: <conn_idx>,<tx_phy>,<rx< td=""></rx<></tx_phy></conn_idx> |
| AT+BLEPHY ?                                                                                         |                                         | _phy>                                                              |
|                                                                                                    |                                         |                                                                    |
|                                                                                                    |                                         |                                                                    |
| Execution command                                                                                   | <conn_idx>: connection index</conn_idx> | Execution result                                                   |
| AT+BLEPHY= <conn_idx>,&lt;</conn_idx>                                                               | <tx_phy>: tx phy</tx_phy>               |                                                                    |
| tx_phy>, <rx_phy>,<phy_op< td=""><td><rx_phy>: rx phy</rx_phy></td><td></td></phy_op<></rx_phy>     | <rx_phy>: rx phy</rx_phy>               |                                                                    |
| - ا                                                                                                 | <phy_opt>: coded phy option</phy_opt>   |                                                                    |
| Example 1: Query phy.                                                                               |                                         |                                                                    |
| Initiate a BLE connection, AT+BLECONN=0, <addr>, or start BLE advertising, AT+BLEADVSTART=0,</addr> |                                         |                                                                    |

then the target device connects to local device.

Query phy. AT+BLEPHY?

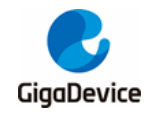

| Command                                                                                             | Parameters           | Response                         |
|----------------------------------------------------------------------------------------------------|----------------------|----------------------------------|
| Correct response 1:                                                                                 |                      |                                  |
| +BLEPHY:0,0,0                                                                                       |                      |                                  |
| ОК                                                                                                  |                      |                                  |
|                                                                                                    |                      |                                  |
| Example 2: Update phy.                                                                              |                      |                                  |
| Initiate a BLE connection, AT+BLECONN=0, <addr>, or start BLE advertising, AT+BLEADVSTART=0,</addr> |                      | E advertising, AT+BLEADVSTART=0, |
| then the target device conne                                                                        | cts to local device. |                                  |
|                                                                                                    |                      |                                  |
| Update phy.                                                                                         |                      |                                  |
| AT+BLEPHY=0,1,1,0                                                                                   |                      |                                  |
| Correct response 2:                                                                                 |                      |                                  |
| ок                                                                                                  |                      |                                  |

# 6.21. AT+BLEDATALEN

#### Table 6-21. Data length extension

| Command                                                                                        | Parameters                                                                                          | Response                                                     |  |
|------------------------------------------------------------------------------------------------|----------------------------------------------------------------------------------------------------|--------------------------------------------------------------|--|
| Help command                                                                                   |                                                                                                    | +BLEDATALEN= <conn_idx>,<tx_oct< td=""></tx_oct<></conn_idx> |  |
| AT+BLEDATALEN=?                                                                                |                                                                                                    | >                                                            |  |
|                                                                                                |                                                                                                    |                                                              |  |
| Execution command                                                                              | <conn_idx>: connection index</conn_idx>                                                             | Execution result                                             |  |
| AT+BLEDATALEN= <conn_i< td=""><td><tx_oct>: tx payload octets</tx_oct></td><td></td></conn_i<> | <tx_oct>: tx payload octets</tx_oct>                                                                |                                                              |  |
| dx>, <tx_oct></tx_oct>                                                                         |                                                                                                    |                                                              |  |
| Example 1:                                                                                     |                                                                                                    |                                                              |  |
| Initiate a BLE connection, A                                                                   | Initiate a BLE connection, AT+BLECONN=0, <addr>, or start BLE advertising, AT+BLEADVSTART=0,</addr> |                                                              |  |
| then the target device connects to local device.                                               |                                                                                                    |                                                              |  |
|                                                                                                |                                                                                                    |                                                              |  |
| Data length extension.                                                                         |                                                                                                    |                                                              |  |
| AT+BLEDATALEN=0,200                                                                            |                                                                                                    |                                                              |  |
| Correct response 1:                                                                            |                                                                                                    |                                                              |  |
| ОК                                                                                             |                                                                                                    |                                                              |  |

### 6.22. AT+BLEADDR

#### Table 6-22. Querying or setting the BLE bd address

| Command      | Parameters | Response                      |
|--------------|------------|-------------------------------|
| Help command |            | +BLEADDR= <bd_addr></bd_addr> |
| AT+BLEADDR=? |            |                               |
|              |            |                               |

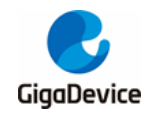

# AN151 GD32VW553 AT Command User Guide

| Command                             | Parameters                  | Response                      |  |
|-------------------------------------|-----------------------------|-------------------------------|--|
| Query command                       |                             | +BLEADDR: <bd_addr></bd_addr> |  |
| AT+BLEADDR?                         |                             |                               |  |
|                                     |                             |                               |  |
| Execution command                   | < bd_addr >: ble bd address | Execution result              |  |
| AT+BLEADDR= <bd_addr></bd_addr>     |                             |                               |  |
|                                     |                             |                               |  |
| Example 1: Query the ble bd address |                             |                               |  |
| AT+BLEADDR?                         |                             |                               |  |
| Correct response 1:                 |                             |                               |  |
| +BLEBDADDR:77:66:55:44:33:22        |                             |                               |  |
| ОК                                  |                             |                               |  |
|                                     |                             |                               |  |
| Example 2: Set the ble bd address   |                             |                               |  |
| AT+BLEADDR=22:33:44:55:66:77        |                             |                               |  |
| Correct response 2:                 |                             |                               |  |
| ОК                                  |                             |                               |  |

# 6.23. AT+BLESETAUTH

#### Table 6-23. Setting the authentication

| Command          | Parameters | Response                                                 |
|------------------|------------|----------------------------------------------------------|
| Help command     |            | +BLESETAUTH= <bond>,<mitm>,<s< td=""></s<></mitm></bond> |
| AT+BLESETA UTH=? |            | c>, <iocap>,<oob>,<key_size></key_size></oob></iocap>    |

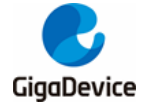

# AN151 GD32VW553 AT Command User Guide

| Command                                                                                      | Parameters                            | Response         |
|----------------------------------------------------------------------------------------------|---------------------------------------|------------------|
| Execution command                                                                            | < bond > : bonding flag               | Execution result |
| AT+BLESETA UTH= <bond></bond>                                                                | 0x00: no bonding                      |                  |
| , <mitm>,<sc>, <iocap>, <oo< td=""><td>0x01: bonding</td><td></td></oo<></iocap></sc></mitm> | 0x01: bonding                         |                  |
| b>, <key_size></key_size>                                                                    | <mitm>: mitm flag</mitm>              |                  |
|                                                                                              | 0x00: mitm protection not required    |                  |
|                                                                                              | 0x01: mitm protection required        |                  |
|                                                                                              | < sc >: secure connections flag       |                  |
|                                                                                              | 0x00: secure connections pairing      |                  |
|                                                                                              | is not supported                      |                  |
|                                                                                              | 0x01: secure connections pairing      |                  |
|                                                                                              | is supported                          |                  |
|                                                                                              | < iocap>: io capability to set        |                  |
|                                                                                              | 0x00: display only                    |                  |
|                                                                                              | 0x01: display yes no                  |                  |
|                                                                                              | 0x02: keyboard only                   |                  |
|                                                                                              | 0x03: no input no output              |                  |
|                                                                                              | 0x04: keyboard display                |                  |
|                                                                                              | <oob>: oob flag for authention</oob>  |                  |
|                                                                                              | [key size]: encryption key size       |                  |
|                                                                                              | requirement, default is 16 if not set |                  |
| cample 1:                                                                                    |                                       |                  |
| T+BLESETA UTH=1,0,0,3,0                                                                      | ,16                                   |                  |
| orrect response 1:                                                                           |                                       |                  |
| ж                                                                                            |                                       |                  |

## 6.24. AT+BLEPAIR

#### Table 6-24. Starting pairing

| Command                                          | Parameters                               | Response                         |  |
|--------------------------------------------------|------------------------------------------|----------------------------------|--|
| Help command                                     |                                          | +BLEPAIR= <conidx></conidx>      |  |
| AT+BLEPAIR=?                                     |                                          |                                  |  |
|                                                  |                                          |                                  |  |
|                                                  |                                          |                                  |  |
| Execution command                                | <conidx>: connection index</conidx>      | Execution result                 |  |
| AT+BLEPA IR= <conidx></conidx>                   |                                          |                                  |  |
|                                                  |                                          |                                  |  |
| Example 1:                                       |                                          |                                  |  |
| Initiate a BLE connection, AT                    | F+BLECONN=0, <addr>, or start BLE</addr> | E advertising, AT+BLEADVSTART=0, |  |
| then the target device connects to local device. |                                          |                                  |  |
|                                                  |                                          |                                  |  |
| Start pairing.                                   |                                          |                                  |  |

AT+BLEPAIR=0

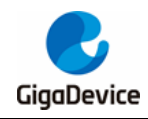

| Command             | Parameters | Response |
|---------------------|------------|----------|
| Correct response 1: |            |          |
| OK                  |            |          |

# 6.25. AT+BLEENCRYPT

#### Table 6-25. Starting encrypting

| Command                                                   | Parameters                               | Response                         |
|-----------------------------------------------------------|------------------------------------------|----------------------------------|
| Help command                                              |                                          | +BLEENCRYPT= <conidx></conidx>   |
| AT+BLEENCRY PT=?                                          |                                          |                                  |
|                                                           |                                          |                                  |
| Execution command                                         | < conidx >: connection index             | Execution result                 |
| AT+BLEENCRY PT= <conid< td=""><td></td><td></td></conid<> |                                          |                                  |
| x >                                                       |                                          |                                  |
|                                                           |                                          |                                  |
| Example 1: Start encrypting(                              | devices have been paired before).        |                                  |
| Initiate a BLE connection, AT                             | F+BLECONN=0, <addr>, or start BLE</addr> | E advertising, AT+BLEADVSTART=0, |
| then the target device conne                              | cts to local device.                     |                                  |
|                                                           |                                          |                                  |
| Start encrypting.                                         |                                          |                                  |
| AT+BLEENCRY PT=0                                          |                                          |                                  |
| Correct response 1:                                       |                                          |                                  |
| ОК                                                        |                                          |                                  |

## 6.26. AT+BLEPASSKEY

#### Table 6-26. Entering the passkey

| Command                                                                             | Parameters                                                   | Response                                                   |
|-------------------------------------------------------------------------------------|--------------------------------------------------------------|------------------------------------------------------------|
| Help command<br>AT+BLEPASSKEY=?                                                     |                                                              | +BLEPASSKEY= <conidx>,<passk<br>ey&gt;</passk<br></conidx> |
| Execution command<br>AT+BLEPASSKEY= <conidx<br>&gt;,<passkey></passkey></conidx<br> | < conidx >: connection index<br><passkey>: passkey</passkey> | Execution result                                           |
| Example 1:                                                                          |                                                              |                                                            |
|                                                                                     |                                                              |                                                            |
| AT+BLESETAUTH=1,1,0,2,0                                                             | 16                                                           |                                                            |

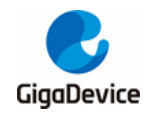

| /START=0,                                         |  |  |
|---------------------------------------------------|--|--|
| then the target device connects to local device.  |  |  |
|                                                   |  |  |
| Enter the passkey.                                |  |  |
| AT+BLEPASSKEY=0,123456(enter the value displayed) |  |  |
|                                                   |  |  |
|                                                   |  |  |
|                                                   |  |  |

# 6.27. AT+BLECOMPARE

#### Table 6-27. Entering the numeric comparison result

| Command                                                                                | Parameters                               | Response                                       |
|----------------------------------------------------------------------------------------|------------------------------------------|------------------------------------------------|
| Help command                                                                           |                                          | +BLECOMPARE= <conidx>,<value></value></conidx> |
| AT+BLECOMPARE=?                                                                        |                                          |                                                |
|                                                                                        |                                          |                                                |
| Execution command                                                                      | <conidx>: connection index</conidx>      | Execution result                               |
| AT+BLECOMPARE= <conid< td=""><td><value>: numeric value</value></td><td></td></conid<> | <value>: numeric value</value>           |                                                |
| x>, <value></value>                                                                    |                                          |                                                |
|                                                                                        |                                          |                                                |
| Example 1:                                                                             |                                          |                                                |
| Set the authentication.                                                                |                                          |                                                |
| AT+BLESETA UTH=1,1,1,4,0,16                                                            |                                          |                                                |
|                                                                                        |                                          |                                                |
| Initiate a BLE connection, AT                                                          | -+BLECONN=0, <addr>, or start BLE</addr> | advertising, AT+BLEADVSTART=0,                 |
| then the target device conne                                                           | cts to local device.                     |                                                |
|                                                                                        |                                          |                                                |
| Enter the numeric comparison result.                                                   |                                          |                                                |

AT+BLECOMPARE=0,1

Correct response 1:

OK

## 6.28. AT+BLELISTENCDEV

#### Table 6-28. Listing the bond devices

| Command           | Parameters | Response                                   |
|-------------------|------------|--------------------------------------------|
| Query command     |            | +BLEADDR: <dev_idx><addr></addr></dev_idx> |
| AT+BLELISTENCDEV? |            |                                            |
|                   |            |                                            |
|                   |            |                                            |

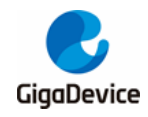

| Command                     | Parameters   | Response |
|-----------------------------|--------------|----------|
| Example 1:                  |              |          |
| Devices have been paired be | efore.       |          |
| AT+BLELISTENCDEV?           |              |          |
| Correct response 1:         |              |          |
| +BLELISTENCDEV=0,AB:89      | :67:45:23:01 |          |
| +BLELISTENCDEV=1,D0:20      | :DD:EE:5C:3C |          |
| ОК                          |              |          |

# 6.29. AT+BLECLEARENCDEV

#### Table 6-29. Clearing the bond devices

| Command                                              | Parameters                        | Response                             |
|------------------------------------------------------|-----------------------------------|--------------------------------------|
| Help command<br>AT+BLECLEARENCDEV=?                  |                                   | +BLECLEARENCDEV= <dev_idx></dev_idx> |
| Execution command<br>AT+BLECLEARENCDEV=<<br>dev_idx> | <dev_idx>: device index</dev_idx> | Execution result                     |
| Example 1:                                           |                                   |                                      |
| Devices have been paired be                          | efore.                            |                                      |
| AT+BLECLEA RENCDEV=0                                 |                                   |                                      |
| Correct response 1:                                  |                                   |                                      |
| ОК                                                   |                                   |                                      |

## 6.30. AT+BLEGATTSSVC

#### Table 6-30. Listing the devices registered locally

| -                        |                                         |                                              |
|--------------------------|-----------------------------------------|----------------------------------------------|
| Command                  | Parameters                              | Response                                     |
| Query command            |                                         | +BLEGATTSSVC: <svc_id><uuid></uuid></svc_id> |
| AT+BLEGATTSSVC?          |                                         |                                              |
|                          |                                         |                                              |
|                          |                                         |                                              |
| Example 1:               |                                         |                                              |
| AT+BLEGATTSSVC?          |                                         |                                              |
| Correct response 1:      |                                         |                                              |
| +BLEGATTSSVC:0,0000000   | 00000000000000000000000000000000000000  |                                              |
| +BLEGATTSSV C:1,00001111 | 00000000123456789ABCDEF,1               |                                              |
| +BLEGATTSSV C:2,0000000  | 000000000000000000000000000000000000000 |                                              |
| OK                       |                                         |                                              |

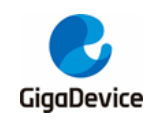

# 6.31. AT+BLEGATTSCHAR

#### Table 6-31. Listing the characteristic of the service

| Command                                                                                                    | Parameters                  | Response                                                |
|----------------------------------------------------------------------------------------------------|-----------------------------|---------------------------------------------------------|
| Help command                                                                                               |                             | +BLEGATTSCHAR= <svc_idx></svc_idx>                      |
| AT+BLEGATTSCHAR=?                                                                                          |                             |                                                         |
|                                                                                                    |                             |                                                         |
| Execution command                                                                                          | < svc_idx >: service index  | Execution result                                        |
| AT+BLEGATTSCHAR= <sv< td=""><td></td><td>+BLEGATTSCHAR:<uuid><value_i< td=""></value_i<></uuid></td></sv<> |                             | +BLEGATTSCHAR: <uuid><value_i< td=""></value_i<></uuid> |
| c_idx>                                                                                                    |                             | ndex>                                                   |
|                                                                                                    |                             |                                                         |
| Example 1:                                                                                                 |                             |                                                         |
| AT+BLEGATTSCHAR=1                                                                                          |                             |                                                         |
| Correct response 1:                                                                                        |                             |                                                         |
| +BLEGATTSCHAR:00002222000000000123456789ABCDEF,2                                                           |                             |                                                         |
| +BLEGATTSCHAR:0000333300000000123456789ABCDEF,4                                                            |                             |                                                         |
| +BLEGATTSCHAR:0000444                                                                                      | 4000000000123456789ABCDEF,6 |                                                         |
| OK                                                                                                    |                             |                                                         |

# 6.32. AT+BLEGATTSDESC

#### Table 6-32. Listing the descriptor of the characteristic

| Command                                                                                                    | Parameters                                  | Response                                                |
|----------------------------------------------------------------------------------------------------|---------------------------------------------|---------------------------------------------------------|
| Help command                                                                                                    |                                             | +BLEGATTSDESC= <svc_idx>,<cha< td=""></cha<></svc_idx>  |
| AT+BLEGATTSDESC=?                                                                                                    |                                             | r_idx>                                                  |
|                                                                                                    |                                             |                                                         |
|                                                                                                    |                                             |                                                         |
| Execution command                                                                                                    | < svc_idx >: service index                  | Execution result                                        |
| AT+BLEGATTSDESC= <sv< td=""><td><char_idx>: characteristic index</char_idx></td><td>+BLEGATTSDESC:<uuid><desc_id< td=""></desc_id<></uuid></td></sv<> | <char_idx>: characteristic index</char_idx> | +BLEGATTSDESC: <uuid><desc_id< td=""></desc_id<></uuid> |
| c_idx>, <char_idx></char_idx>                                                                                                    |                                             | x>                                                      |
|                                                                                                    |                                             |                                                         |
| Example 1:                                                                                                    |                                             |                                                         |
| AT+BLEGATTSDESC=1,6                                                                                                    |                                             |                                                         |
| Correct response 1:                                                                                                    |                                             |                                                         |
| +BLEGATTSDESC:0000000                                                                                                    | 0000000000000000000000002902,7              |                                                         |
| OK                                                                                                    |                                             |                                                         |

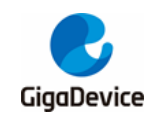

# 6.33. AT+BLEGATTSLISTALL

#### Table 6-33. Listing the information of all local services

| Command                                             | Parameters                                         | Response                                              |  |
|-----------------------------------------------------|----------------------------------------------------|-------------------------------------------------------|--|
| Query command                                       |                                                    | +BLEGATTSSVC: <svc_id><uuid></uuid></svc_id>          |  |
| AT+BLEGATTSLISTALL?                                 |                                                    | +BLEGATTSCHAR: <uuid><value index=""></value></uuid>  |  |
|                                                     |                                                    | -<br>+BLFGATTSDESC: <uuid><desc idx=""></desc></uuid> |  |
|                                                     |                                                    |                                                       |  |
|                                                     |                                                    |                                                       |  |
| Example 1:                                          |                                                    |                                                       |  |
| AT+BLEGATTSLISTALL?                                 |                                                    |                                                       |  |
| Correct response 1:                                 |                                                    |                                                       |  |
| +BLEGATTSCHAR:0000000                               | 00000000000000000000000000000000000000             | 29,2                                                  |  |
| +BLEGATTSCHAR:0000000                               | 00000000000000000000000000000000000000             | 24,4                                                  |  |
| +BLEGATTSCHAR:0000000                               | 00000000000000000000000000000000000000             | 25,6                                                  |  |
| +BLEGATTSCHAR:0000000                               | +BLEGATTSCHAR:000000000000000000000000000000000000 |                                                       |  |
| +BLEGATTSCHAR:000000000000000000000000000000000000  |                                                    |                                                       |  |
| +BLEGATTSCHAR:0000000000000000000000000002A28,12    |                                                    |                                                       |  |
| +BLEGATTSCHAR:000000000000000000000000000000000000  |                                                    |                                                       |  |
| +BLEGATTSCHAR:000000000000000000000000000000000000  |                                                    |                                                       |  |
| +BLEGATTSCHAR:000000000000000000000000000000000000  |                                                    |                                                       |  |
| +BLEGATTSSV C:1,0000111100000000123456789ABCDEF,1   |                                                    |                                                       |  |
| +BLEGATTSCHAR:00002222000000000123456789ABCDEF,2    |                                                    |                                                       |  |
| +BLEGATTSCHAR:00003333                              | +BLEGATTSCHAR:00003333000000000123456789ABCDEF,4   |                                                       |  |
| +BLEGATTSCHAR:00004444                              | +BLEGATTSCHAR:00004444000000000123456789ABCDEF,6   |                                                       |  |
| +BLEGATTSDESC:000000000000000000000000000000000000  |                                                    |                                                       |  |
| BLEGATTSSV C:2,000000000000000000000000000000000000 |                                                    |                                                       |  |
| BLEGATTSCHAR:000000000000000000000000000000000000   |                                                    |                                                       |  |
| +BLEGATTSCHAR:0000000                               | BLEGATTSCHAR:000000000000000000000000000000000000  |                                                       |  |
| +BLEGATTSDESC:0000000                               | +BLEGATTSDESC:000000000000000000000000000000000000 |                                                       |  |
| ОК                                                  |                                                    |                                                       |  |

# 6.34. AT+BLEGATTSNTF

#### Table 6-34. Sending notification

| Command                                                                              | Parameters                                  | Response                                                |
|--------------------------------------------------------------------------------------|---------------------------------------------|---------------------------------------------------------|
| Help command                                                                         |                                             | +BLEGATTSNTF= <conn_idx>,<svc< td=""></svc<></conn_idx> |
| AT+BLEGATTSNTF=?                                                                     |                                             | _id>, <char_idx>,<tx_len></tx_len></char_idx>           |
|                                                                                      |                                             |                                                         |
|                                                                                      |                                             |                                                         |
| Execution command                                                                    | <conn_idx>: connection index</conn_idx>     | Execution result                                        |
| AT+BLEGATTSNTF= <conn< td=""><td><svc_id>: service id</svc_id></td><td></td></conn<> | <svc_id>: service id</svc_id>               |                                                         |
| _idx>, <svc_id>,<char_idx>,</char_idx></svc_id>                                      | <char_idx>: characteristic index</char_idx> |                                                         |
| <tx_len></tx_len>                                                                    | <tx_len>: data length</tx_len>              |                                                         |
|                                                                                      |                                             |                                                         |

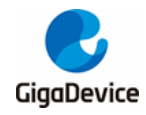

| Command                                               | Parameters                      | Response                       |
|-------------------------------------------------------|---------------------------------|--------------------------------|
| Example 1:                                            |                                 |                                |
| Start BLE advertising, AT+BL                          | EADVSTART=0, then the target de | vice connects to local device. |
|                                                       |                                 |                                |
| Send notification.                                    |                                 |                                |
| AT+BLEGATTSNTF=0,1,6,5                                |                                 |                                |
| >                                                     |                                 |                                |
|                                                       |                                 |                                |
| Enter AAAAA(the target device will receive the data). |                                 |                                |
| Correct response 1:                                   |                                 |                                |
| ОК                                                    |                                 |                                |

### 6.35. AT+BLEGATTSIND

#### Table 6-35. Sending indication

| U                                                                                    |                                             |                                                           |
|--------------------------------------------------------------------------------------|---------------------------------------------|-----------------------------------------------------------|
| Command                                                                              | Parameters                                  | Response                                                  |
| Help command                                                                         |                                             | +BLEGATTSIND= <conn_idx>,<svc_< td=""></svc_<></conn_idx> |
| AT+BLEGATTSIND=?                                                                     |                                             | id>, <char_idx>,<tx_len></tx_len></char_idx>              |
|                                                                                      |                                             |                                                           |
| Execution command                                                                    | <conn_idx>: connection index</conn_idx>     | Execution result                                          |
| AT+BLEGATTSIND= <conn< td=""><td><svc_id>: service id</svc_id></td><td></td></conn<> | <svc_id>: service id</svc_id>               |                                                           |
| _idx>, <svc_id>,<char_idx>,</char_idx></svc_id>                                      | <char_idx>: characteristic index</char_idx> |                                                           |
|                                                                                      | <tx_len>: data length</tx_len>              |                                                           |
|                                                                                      |                                             |                                                           |

Example 1:

Start BLE advertising, AT+BLEADVSTART=0, then the target device connects to local device.

Send indication.

AT+BLEGATTSIND=0,1,6,5

Enter AAAAA(the target device will receive the data). Correct response 1:

OK

>

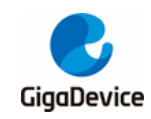

# 6.36. AT+BLEGATTSSETATTRVAL

#### Table 6-36. Setting the value of the characteristic

| Command                                                                                                    | Parameters                                                                                                    | Response                                                       |
|----------------------------------------------------------------------------------------------------|----------------------------------------------------------------------------------------------------|----------------------------------------------------------------|
| Help command                                                                                                    |                                                                                                    | +BLEGATTSSETATTRVAL= <conn_i< td=""></conn_i<>                 |
| AT+BLEGATTSSETATTRV<br>AL=?                                                                                                    |                                                                                                    | dx>, <svc_id>,<char_idx>,<tx_len></tx_len></char_idx></svc_id> |
| Execution command<br>AT+BLEGATTSSETATTRV<br>AL= <conn_idx>,<svc_id>,&lt;<br/>char_idx&gt;,<tx_len></tx_len></svc_id></conn_idx> | <conn_idx>: connection index<br/><svc_id>: service id<br/><char_idx>: characteristic index<br/><tx_len>: data length</tx_len></char_idx></svc_id></conn_idx> | Execution result                                               |
| Example 1:                                                                                                    |                                                                                                    |                                                                |
| Start BLE advertising, AT+BLEADVSTART=0, then the target device connects to local device.                                       |                                                                                                    |                                                                |
| Set the value of the characteristic                                                                                             |                                                                                                    |                                                                |
| AT+BLEGATTSSETATTRVAL=0,1,4,5                                                                                                   |                                                                                                    |                                                                |
| >                                                                                                    |                                                                                                    |                                                                |

Enter AAAAA(local data changed).

```
Correct response 1:
```

OK

# 6.37. AT+BLEGATTCDISCSVC

#### Table 6-37. Discovering the service

| Command                                                                                                    | Parameters                                                                                                    | Response                                                                                             |  |
|----------------------------------------------------------------------------------------------------|----------------------------------------------------------------------------------------------------|----------------------------------------------------------------------------------------------------|--|
| Help command<br>AT+BLEGATTCDISCSVC=<br>?                                                                          |                                                                                                    | +BLEGATTCDISCSVC= <conn_idx>,<br/><start_hdl>,<end_hdl></end_hdl></start_hdl></conn_idx>             |  |
| Execution command<br>AT+BLEGATTCDISCSVC=<br><conn_idx>,<start_hdl>,<e<br>nd_hdl&gt;</e<br></start_hdl></conn_idx> | <conn_idx>: connection index<br/>&lt; start_hdl &gt;: start attribute handle<br/>&lt; end_hdl &gt;: end attribute handle</conn_idx> | Execution result<br>+BLEGATTCDISCSVC: <start_hdi>,<br/><end_hdi>,<uuid></uuid></end_hdi></start_hdi> |  |
| Example 1:<br>Initiate a BLE connection.<br>AT+BLECONN=0, <addr></addr>                                           |                                                                                                    |                                                                                                    |  |
| Discover the service.<br>AT+BLEGATTCDISCSVC=0,                                                                    | 1,ffff                                                                                                    |                                                                                                    |  |

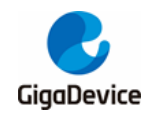

| Command                                                    | Parameters | Response |
|------------------------------------------------------------|------------|----------|
| Correct response 1:                                        |            |          |
| +BLEGATTCDISCSVC:1,8,0000111100000000123456789ABCDEF       |            |          |
| +BLEGATTCDISCSVC:9,14,00000000000000000000000000000000000  |            |          |
| +BLEGATTCDISCSVC:16,25,00000000000000000000000000000000000 |            |          |
| +BLEGATTCDISCSVC:32,40,0000000000000000000000000000000000  |            |          |
| +BLEGATTCDISCSVC:43,61,00000000000000000000000000000000000 |            |          |
| OK                                                         |            |          |

# 6.38. AT+BLEGATTCDISCCHAR

#### Table 6-38. Discovering the characteristic

| Command                                                              | Parameters                                               | Response                                              |  |
|----------------------------------------------------------------------|----------------------------------------------------------|-------------------------------------------------------|--|
| Help command                                                         |                                                          | +BLEGATTCDISCCHAR= <conn_< td=""></conn_<>            |  |
| AT+BLEGATTCDISCCHAR<br>=?                                            |                                                          | idx>, <start_hdl>,<end_hdl></end_hdl></start_hdl>     |  |
| Execution command                                                    | <conn_idx>: connection index</conn_idx>                  | Execution result                                      |  |
| AT+BLEGATTCDISCCHAR                                                  | < start hdl >: start attribute handle                    | +BLEGATTCDISCCHAR: <char_h< td=""></char_h<>          |  |
| = <conn_idx>,<start_hdl>,&lt;<br/>end_hdl&gt;</start_hdl></conn_idx> | < end_hdl >: end attribute handle                        | dl >, <val_hdl>,<prop>,<uuid></uuid></prop></val_hdl> |  |
| Example 1:                                                           | I                                                        | L                                                     |  |
| Initiate a BLE connection.                                           |                                                          |                                                       |  |
| AT+BLECONN=0, <addr></addr>                                          |                                                          |                                                       |  |
| Discover the characteristic.                                         |                                                          |                                                       |  |
| AT+BLEGATTCDISCCHAR=                                                 | 0, 1,ffff                                                |                                                       |  |
| Correct response 1:                                                  |                                                          |                                                       |  |
| +BLEGATTCDISCCHAR:2,3,2,00002222000000000123456789ABCDEF             |                                                          |                                                       |  |
| +BLEGATTCDISCCHAR:4,5,                                               | +BLEGATTCDISCCHAR:4,5,12,0000333300000000123456789ABCDEF |                                                       |  |
| +BLEGATTCDISCCHAR:6,7,                                               | +BLEGATTCDISCCHAR:6,7,16,0000444400000000123456789ABCDEF |                                                       |  |
| +BLEGATTCDISCCHA R:10,11,12,000000000000000000000000000000           |                                                          |                                                       |  |
| +BLEGATICDISCCHAR:12,13,16,000000000000000000000000000000000         |                                                          |                                                       |  |
| + ΔLEGATTCDISCCHA R·20 21 10 000000000000000000000000000000          |                                                          |                                                       |  |
| +BI EGATTCDISCCHA R:22.23.2.0000000000000000000000000000000          |                                                          |                                                       |  |
| +BLEGATTCDISCCHA R:24,25,2,000 0000 0000 0000 0000 0000 0000         |                                                          |                                                       |  |
| +BLEGATTCDISCCHAR:33,34,10,0000000000000000000000000000000           |                                                          |                                                       |  |
| +BLEGATTCDISCCHAR:35,36,10,000000000000000000000000000000000         |                                                          |                                                       |  |
| +BLEGATTCDISCCHAR:37,38,2,0000000000000000000000000000000000         |                                                          |                                                       |  |
| +BLEGATTCDISCCHAR:39,40,2,000000000000000000000000000000000          |                                                          |                                                       |  |
| +BLEGATTCDISCCHAR:44,45,2,00000000000000000000000000000002A29        |                                                          |                                                       |  |
| +BLEGATTCDISCCHAR:46,47,2,0000000000000000000000000000002A24         |                                                          |                                                       |  |
| ОК                                                                   |                                                          |                                                       |  |

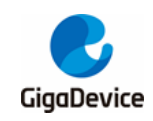

# 6.39. AT+BLEGATTCDISCDESC

#### Table 6-39. Discovering the descriptor

| Command                                                              | Parameters                              | Response                                         |  |
|----------------------------------------------------------------------|-----------------------------------------|--------------------------------------------------|--|
| Help command                                                         |                                         | +BLEGATTCDISCDESC= <conn_i< td=""></conn_i<>     |  |
| AT+BLEGATTCDISCDESC                                                  |                                         | dx>, <start_hdl>,<end_hdl></end_hdl></start_hdl> |  |
| -:                                                                   |                                         |                                                  |  |
| Execution command                                                    | <conn_idx>: connection index</conn_idx> | Execution result                                 |  |
| AT+BLEGATTCDISCDESC                                                  | < start_hdl >: start attribute handle   | +BLEGATTCDISCDESC: <desc_h< td=""></desc_h<>     |  |
| = <conn_idx>,<start_hdl>,&lt;<br/>end_hdl&gt;</start_hdl></conn_idx> | < end_hdl >: end attribute handle       | dl >, <uuid></uuid>                              |  |
|                                                                      |                                         |                                                  |  |
| Example 1:                                                           |                                         |                                                  |  |
| Initiate a BLE connection.                                           |                                         |                                                  |  |
| AT+BLECONN=0, <addr></addr>                                          |                                         |                                                  |  |
|                                                                      |                                         |                                                  |  |
| Discover the descriptor.                                             | Discover the descriptor.                |                                                  |  |
| AT+BLEGATTCDISCDESC=0,1,ffff                                         |                                         |                                                  |  |
| Correct response 1:                                                  |                                         |                                                  |  |
| +BLEGATTCDISCDESC:8,000000000000000000000000000000000000             |                                         |                                                  |  |
| +BLEGATTCDISCDESC: 19,000000000000000000000000000000000000           |                                         |                                                  |  |
| ОК                                                                   |                                         |                                                  |  |

## 6.40. AT+BLEGATTCRD

#### Table 6-40. Reading attribute value

| Command                                                                                                | Parameters                                                                                                    | Response                                                                                        |
|----------------------------------------------------------------------------------------------------|----------------------------------------------------------------------------------------------------|-------------------------------------------------------------------------------------------------|
| Help command<br>AT+BLEGATTCRD=?                                                                        |                                                                                                    | +BLEGATTCRD= <conn_idx>, <handl<br>e&gt;,<max_len></max_len></handl<br></conn_idx>              |
| Execution command<br>AT+BLEGATTCRD= <conn_<br>idx&gt;,<handle>,<max_len></max_len></handle></conn_<br> | <conn_idx>: connection index<br/>&lt; handle &gt;: attribute handle<br/>&lt; max_len &gt;: max length</conn_idx> | Execution result<br>+BLEGATTCRD: <conn_idx>,<lengt<br>h&gt;,<data></data></lengt<br></conn_idx> |
| Example 1:                                                                                             |                                                                                                    |                                                                                                 |
| Initiate a BLE connection.                                                                             |                                                                                                    |                                                                                                 |
| AT+BLECONN=0, <addr></addr>                                                                            |                                                                                                    |                                                                                                 |
| Read attribute value                                                                                   |                                                                                                    |                                                                                                 |
| AT+BLEGATTCRD=0,3,100                                                                                  |                                                                                                    |                                                                                                 |
| Correct response 1:                                                                                    |                                                                                                    |                                                                                                 |

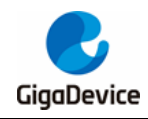

| Command              | Parameters | Response |
|----------------------|------------|----------|
| +BLEGATTCRD:0,2,2222 |            |          |
| ок                   |            |          |

# 6.41. AT+BLEGATTCWR

#### Table 6-41. Writing attribute value

| Command                                                                                                    | Parameters                              | Response                                                 |
|----------------------------------------------------------------------------------------------------|-----------------------------------------|----------------------------------------------------------|
| Help command                                                                                                   |                                         | +BLEGATTCWR= <conn_idx>,<hand< td=""></hand<></conn_idx> |
| AT+BLEGATTCWR=?                                                                                                |                                         | le>, <w rite_type="">,<len></len></w>                    |
|                                                                                                    |                                         |                                                          |
| Execution command                                                                                              | <conn_idx>: connection index</conn_idx> | Execution result                                         |
| AT+BLEGATTCWR= <conn< td=""><td>&lt; handle &gt;: attribute handle</td><td></td></conn<>                       | < handle >: attribute handle            |                                                          |
| _idx>, <handle>,<write_type< td=""><td>&lt; w rite_type &gt;: w rite type</td><td></td></write_type<></handle> | < w rite_type >: w rite type            |                                                          |
| >, <ien></ien>                                                                                                 | <len>: w rite length</len>              |                                                          |
| Example 1:                                                                                                    |                                         |                                                          |
| Initiate a BLE connection.                                                                                     |                                         |                                                          |
| AT+BLECONN=0, <addr></addr>                                                                                    |                                         |                                                          |
| Write attribute value                                                                                          |                                         |                                                          |
| AT+BI EGATTCWR=0.5.0.5                                                                                         |                                         |                                                          |
| >                                                                                                    |                                         |                                                          |
|                                                                                                    |                                         |                                                          |
| Enter AAAAA(the target device will receive the data).                                                          |                                         |                                                          |
| Correct response 1:                                                                                            |                                         |                                                          |
| ОК                                                                                                    |                                         |                                                          |

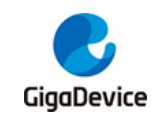

# 7. Revision history

#### Table 7-1. Revision history

| Revision No. | Description                    | Date         |
|--------------|--------------------------------|--------------|
| 1.0          | Initial release.               | Nov.24.2023  |
|              | Add new Command:               |              |
|              | AT+TRANSINTVL and              |              |
| 1.1          | AT+CIPMODE, and extend         | Jul. 16.2024 |
|              | AT+CIPSEND command to support  |              |
|              | passthrough transmission mode. |              |
| 1.2          | Add new AT Command about BLE.  | Oct.8.2024   |
| 1.3          | Add new AT Command about BLE.  | Mar.19.2025  |

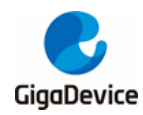

#### **Important Notice**

This document is the property of GigaDevice Semiconductor Inc. and its subsidiaries (the "Company"). This document, including any product of the Company described in this document (the "Product"), is owned by the Company according to the laws of the People's Republic of China and other applicable laws. The Company reserves all rights under such laws and no Intellectual Property Rights are transferred (either wholly or partially) or licensed by the Company (either expressly or impliedly) herein. The names and brands of third party referred thereto (if any) are the property of their respective owner and referred to for identification purposes only.

To the maximum extent permitted by applicable law, the Company makes no representations or warranties of any kind, express or implied, with regard to the merchantability and the fitness for a particular purpose of the Product, nor does the Company assume any liability arising out of the application or use of any Product. Any information provided in this document is provided only for reference purposes. It is the sole responsibility of the user of this document to determine whether the Product is suitable and fit for its applications and products planned, and properly design, program, and test the functionality and safety of its applications and products planned using the Product. The Product is designed, developed, and/or manufactured for ordinary business, industrial, personal, and/or household applications only, and the Product is not designed or intended for use in (i) safety critical applications such as weapons systems, nuclear facilities, atomic energy controller, combustion controller, aeronautic or aerospace applications, traffic signal instruments, pollution control or hazardous substance management; (ii) life-support systems, other medical equipment or systems (including life support equipment and surgical implants); (iii) automotive applications or environments, including but not limited to applications for active and passive safety of automobiles (regardless of front market or aftermarket), for example, EPS, braking, ADAS (camera/fusion), EMS, TCU, BMS, BSG, TPMS, Airbag, Suspension, DMS, ICMS, Domain, ESC, DCDC, e-clutch, advanced-lighting, etc.. Automobile herein means a vehicle propelled by a selfcontained motor, engine or the like, such as, without limitation, cars, trucks, motorcycles, electric cars, and other transportation devices; and/or (iv) other uses where the failure of the device or the Product can reasonably be expected to result in personal injury, death, or severe property or environmental damage (collectively "Unintended Uses"). Customers shall take any and all actions to ensure the Product meets the applicable laws and regulations. The Company is not liable for, in whole or in part, and customers shall hereby release the Company as well as its suppliers and/or distributors from, any claim, damage, or other liability arising from or related to all Unintended Uses of the Product. Customers shall indemnify and hold the Company, and its officers, employees, subsidiaries, affiliates as well as its suppliers and/or distributors harmless from and against all claims, costs, damages, and other liabilities, including claims for personal injury or death, arising from or related to any Unintended Uses of the Product.

Information in this document is provided solely in connection with the Product. The Company reserves the right to make changes, corrections, modifications or improvements to this document and the Product described herein at any time without notice. The Company shall have no responsibility w hatsoever for conflicts or incompatibilities arising from future changes to them. Information in this document supersedes and replaces information previously supplied in any prior versions of this document.

© 2025 GigaDevice Semiconductor Inc. - All rights reserved